臺中市政府

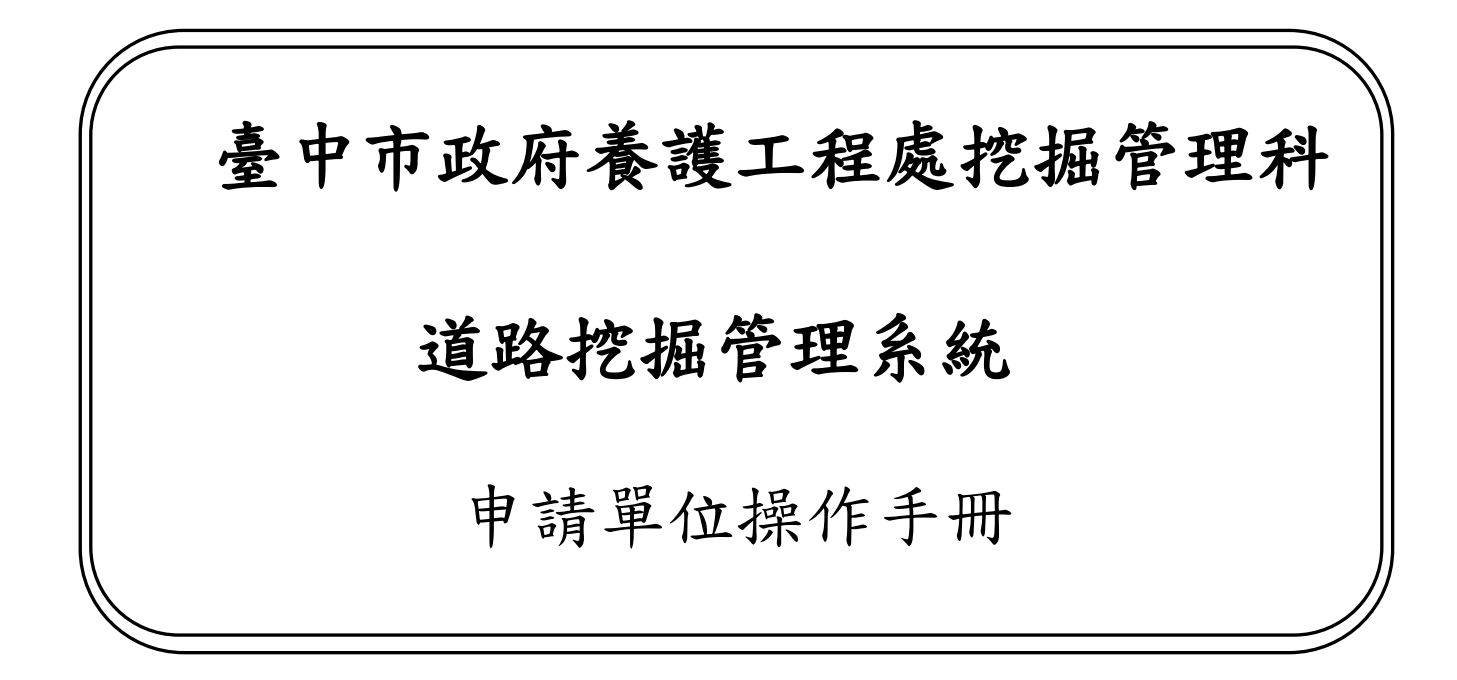

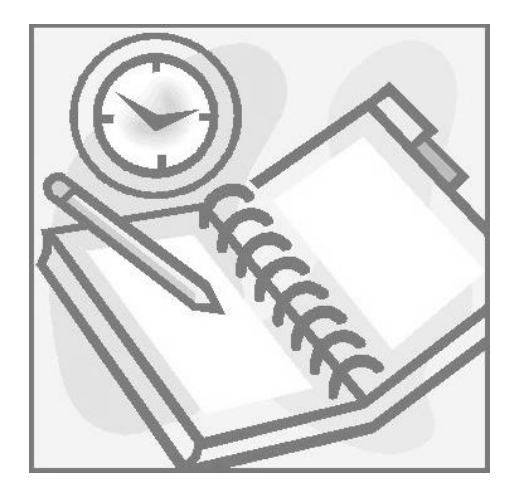

執行單位: 坤眾科技股份有限公司

中華民國一〇九年十二月

# 申挖單位

### 一、 案件申請

[功能說明]

提供申挖單位線上進行道路挖掘案件申請。

- 填寫必填欄位\*後,按「下一頁」,依序完成申請資料登打。
- 紅色星號為必要輸入欄位。
- 「帶入上次資訊」可帶入上次輸入的資料。

| 😓 🍳 申控-案件申請              | ×                        |                                      | _ @ ×                                            |
|--------------------------|--------------------------|--------------------------------------|--------------------------------------------------|
| ← → C 🗋 219.85.18        | 5.237/TCDIG103/App96/Ap  | plyFormMainR.aspx                    | ☆ <b>三</b>                                       |
| 鲁<br><b>臺中市道</b><br>申挖單位 | 路挖掘管理系                   |                                      |                                                  |
| 🔇 便民首頁                   |                          |                                      |                                                  |
| 🏠 系統首頁                   | 臺中市道路                    | 挖掘申請書                                |                                                  |
| 申挖單位首頁                   | 中訪單位                     | 中華電信臺中營運處第四醫戶網路中心                    | 音有實料 資料帶入                                        |
| <b>୍ଲେ</b> ପଥନ           |                          |                                      |                                                  |
| 🖒 滿意度調查                  | 甲这里位內部編號                 |                                      | 用戶名稱*                                            |
| 鴙 挖路許可 >                 | pro ALX (SE) VEE 504 YEA |                                      |                                                  |
| 案件申辦 ><br>完件申請           | 業務承辦人*                   | ▲ 【「「「」」」                            |                                                  |
| 申請案件維護                   | 電話*                      |                                      | 侍真*                                              |
| 已收件案件查詢<br>退件案件查詢        | 胞工廠商工地主任*                | ···································· |                                                  |
| 案件狀態查詢<br>施工管理 >         | 施工廠商*                    |                                      | 超工廠商<br>電話*                                      |
| 國臺查詢 >                   | 擔修業件編號                   |                                      |                                                  |
|                          | 中請日期*                    | 1050121                              | ± 19 14 95                                       |
| 🖒 年度計畫總表                 | 工程名稱*                    |                                      | ◎ 10 2025 10 201 201 201 201 201 201 201 201 201 |
| _人 读相蜀款应理                |                          |                                      |                                                  |

| 申挖地點面 | 積資料 |             |                                                                                                    |                             |                          |                |    |          |                     |                                          |             |                        |                   |     |
|-------|-----|-------------|----------------------------------------------------------------------------------------------------|-----------------------------|--------------------------|----------------|----|----------|---------------------|------------------------------------------|-------------|------------------------|-------------------|-----|
|       | 重业重 | 鳥日區         | <ul> <li>九德里</li> <li>北里</li> <li>三和里</li> <li>光明</li> <li>五光星</li> <li>東圖</li> <li>仁德里</li> </ul> | 里 前竹里<br>里 南里里<br>里 鳥日里     | 湖日里                      | 泉里<br>田里<br>源里 |    |          | Ę                   | 印艺地點                                     | 「増地址        | •                      |                   |     |
| 面     | 積資料 | 長:<br>台中市道路 | (公尺) 寬:<br>管理自治條例第・:                                                                               | (公尺) 深:<br>二 <b>十八條規定如下</b> | (公尺) 面積<br>: 一、人行道       | 不得少            | 於五 | (<br> 十公 | 平方公尺<br><b>分。</b> 二 | <ol> <li>W(路寬)</li> <li>巷道不得少</li> </ol> | (公)<br>於七十名 | マ) D(側溝距離)<br>分。三、快慢車道 | (公尺)<br>道不得少於一百公分 | } • |
| 修復面   | 積資料 | 長:          | (公尺) 寬:                                                                                            | (公尺) 面積:                    | (平方                      | (公尺)           |    |          |                     |                                          |             |                        |                   |     |
| 鏩     | 面類別 | 瀝青混凝土       | 路面 🔻                                                                                               |                             |                          |                |    |          |                     | 備註                                       |             |                        |                   |     |
| 地址流水號 | 區域  | 1           | 地點                                                                                                 | 面積流水號                       | <mark>上一步</mark><br>舗面類別 | 存檔             | 寛  | 下-<br>深  | <b>一步</b><br>路寬     | 側溝距離                                     | 備註          | 長(修復面積)                | 寬(修復面積)           | 编輯  |
| 01    | 鳥日區 | 湖日里、梁       | 泉里 ssdasd路                                                                                         | 01                          | 土石路面                     | 2              | 23 | 1        | 2                   | 1                                        | aqwe        | 3                      | 2                 | 編輯  |
| 02    | 鳥日區 |             | ssdasd路                                                                                            | 02                          | 土石路面                     | 2              | 1  | 1        | 2                   | 1                                        | aqwe        | 3                      | 2                 | 編輯  |
| 03    | 鳥日區 |             | ssdasd路                                                                                            | 03                          | 土石路面                     | 2              | 1  | 1        | 2                   | 1                                        | aqwe        | 3                      | 2                 | 编輯  |

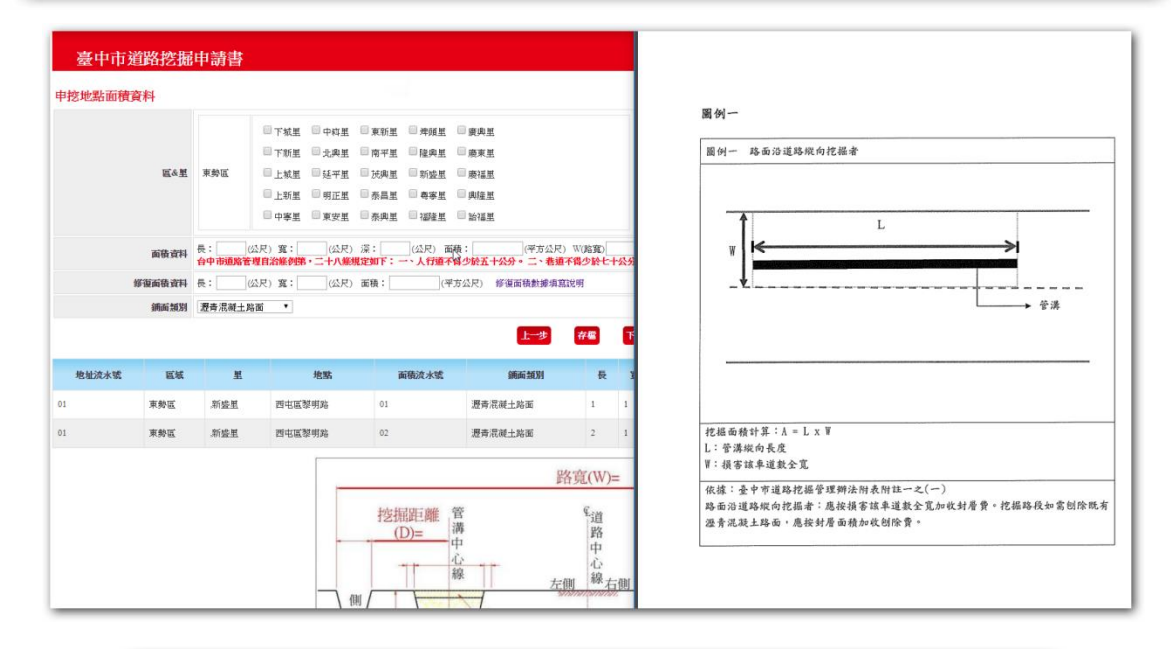

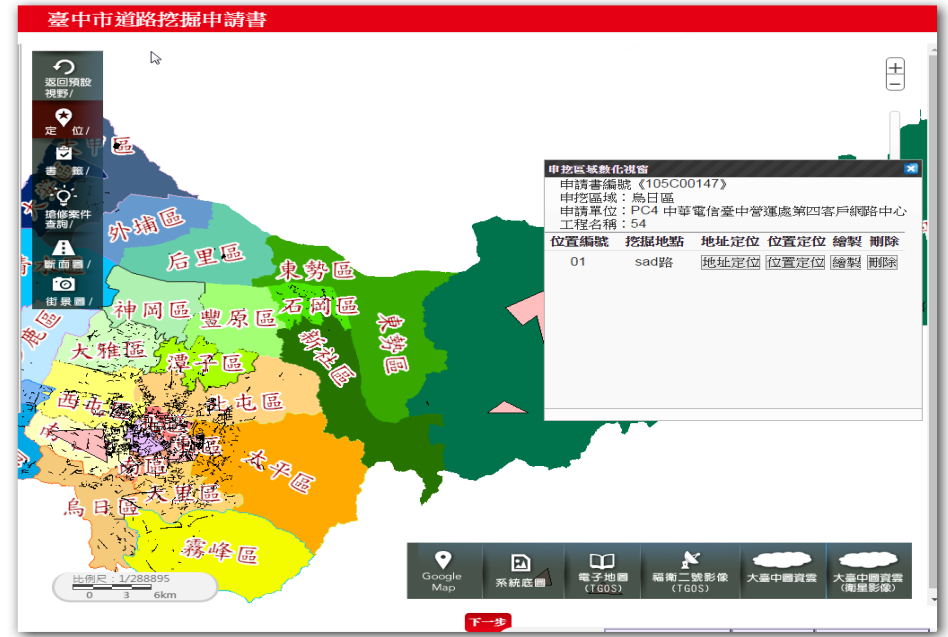

### 二、 申請案件維護

[功能說明]

提供申挖單位查詢尚未收件的申請案件,並可進行資料修改或刪除。

- 按「編輯」可修改申請書案件資料、申挖地點資料、申挖面積資料。
- 按「上傳」可上傳申請書案件類型對應的附件。
- 上傳案件類型對應所需的各種附件後即可送件。

| 😫 🗋 案件申請維護          | ×                |           |                       |             |     |                                  |          |       |         |          |          |     | L   | i de i x   |
|---------------------|------------------|-----------|-----------------------|-------------|-----|----------------------------------|----------|-------|---------|----------|----------|-----|-----|------------|
| ← → C □ 219.85.185. | 237/TCDIG103/App | 96/Applyd | ataS_EDitM.aspx       |             |     |                                  |          |       |         |          |          |     |     | ☆ <b>=</b> |
| 臺中市道路               | 各挖掘管理            | <b>系統</b> |                       |             |     |                                  |          |       |         | 2        |          |     | TOP |            |
| 甲挖草位                | 系統首頁:申挖單         | 位首頁:挖     | 路許可:案件申辦:申請           | 「案件維護       |     |                                  |          |       |         |          |          |     |     |            |
| 🔇 便民首頁              | 查詢申請書紙           | 編號:       |                       |             |     |                                  |          |       |         |          |          |     |     |            |
| 合 系統首頁              | 中華雷信喜中           | 受運店舗      | [<br>四客戶網路中心 B        | 由按容料(5      | ⊧ub | 7件)                              |          |       |         |          |          |     |     |            |
| 申挖單位首頁              |                  |           |                       | 10000       | -   |                                  | 要在       |       |         | EDIS     | 的曲       |     |     |            |
| ର୍ଭ ପଥ୍ୟ            | 申請編號             | 申請日期      | 工程名稱                  | 用戶名稱        | Ē   | 胞工地點                             | 種類       | 補件原因  | 查看工程概要圖 | 號単       | 請書       | 附件  | 編輯  |            |
| 🛆 滿意度調查             | 102B05805        | 1020522   | 沙鹿區竹林里福田南街<br>64巷1號   | 福田南街        |     | 沙鹿區,竹林里沙鹿區<br>竹林里福田南街64巷1<br>號   | 尚未<br>送件 |       | 工程概要圖   | 印掛<br>號里 | 印申<br>請書 | 上傳  | 编辑  |            |
| 🧏 挖路許可 >            | 102807859        | 1020704   | CFT04K272F            | 劉先生         |     | 后里區,厚里里甲后路                       | 昆送       | 不啻全   | 工程概要圖   | 印掛       | 印申       | 上傳  | 编辑  | 間除         |
| 案件申辦 ><br>案件申請      | 102B08920        | 1020722   | 梧棲區大村里文心街<br>231巷95號  | 文心街231<br>巷 |     | 梧棲區大村里梧棲區<br>大村里文心街231巷95        | 尚未送件     |       | 工程慨要圖   | 印掛號里     | 印申論書     | 上傳  | 編輯  |            |
| 已收件案件查詢             | 102B09520        | 1020730   | 沙鹿區鹿寮里光明街<br>350巷70號前 | 光明街         |     | 3%<br>沙鹿區鹿寮里沙鹿區<br>鹿寮里光明街350巷70  | 尚未<br>送件 |       | 工程概要圖   | 印掛<br>號里 | 印申<br>諸書 | 上傳  | 美帽  | 制除         |
| 退件業件查詢<br>案件狀態查詢    | 102B10188        | 1020810   | 梧棲區文化里梧棲街<br>93號      | 梧棲街         |     | 56.80<br>梧棲區,文化里梧棲區<br>文化里梧棲街93號 | 尚未<br>送件 |       | 工程概要圖   | 伊掛<br>號里 | 印申<br>請書 | 上傳  | 编辑  | 間除         |
| 施工管理 >              | 102F02696        | 1020307   | 忠貞路191-2號             | 萘肇恆         |     | 沙鹿區,公明里忠貞路<br>191-2號             | 尚未<br>送件 |       | 工程概要圖   | 印掛       | 印申       | 上傳  | 编辑  |            |
| 💕 圖臺查詢 >            | 102F02723        | 1020307   | 建國北街187巷              | 萘肇恆         |     | 梧棲區草湳里建國北<br>街187巷               | 尚未<br>送件 |       | 工程概要國   | 印掛<br>號里 | 印申請書     | 上傳  | 編輯  |            |
| 崎 道路遺修 >            | 102F02814        | 1020311   | 大肚文昌路二段185巷<br>2號     | 吳鐵城         |     | 大肚區永和里文昌路<br>二段185巷2號            | 尚未<br>送件 |       | 工程概要圖   | 印掛       | 印申       | 上傳  | 编輯  | 制除         |
| ▲ 年度計畫總表 ▲ 湯相勤乾虐理   | 102F02828        | 1020311   | 建國北街187巷32號前          | 蔡肇恆         |     | 相棲區,草湳里建國北<br>街187巷32號前          | 尚未<br>送件 | 瀏覽歷程: | 皇規罰款處理  | 申挖       | 單位       | 申挖- | 案件申 | 遺          |

| 豪中市道      | 路挖掘申請書                                                                                                |         |                           |
|-----------|----------------------------------------------------------------------------------------------------|---------|---------------------------|
|           |                                                                                                    |         |                           |
| 申請書編號     | 105C00147                                                                                             | 申請單位    | 中華電信臺中營運處第四客戶網路中心         |
| 申挖單位內部編號  | 45                                                                                                    | 用戶名稱*   | 45                        |
| 民眾受理號碼    | 54                                                                                                    |         |                           |
| 業務承辦人*    | ▼ 54                                                                                                  | 儲存 修改   | æ                         |
| 電話*       | 54                                                                                                    | 傳真*     | 54                        |
| 施工廠商工地主任* | ▼ 54                                                                                                  | 儲存 修改   |                           |
| 施工廠商*     | 45                                                                                                    | 施工廠商電話* | 54                        |
| 搶簓案件編號    |                                                                                                    |         |                           |
| 申請日期*     | 1051201                                                                                               |         |                           |
| 挖掘區域*     | 鳥日區▼                                                                                                  | 市養道路    | 市道_127 大雅區、西屯區、南屯區、烏日區、霧▼ |
| 工程名稱*     | 54                                                                                                    |         |                           |
| 配合工程      | 54                                                                                                    |         |                           |
| 申請書類別*    | <ul> <li>道路工程</li> <li>管線工程</li> </ul>                                                                |         |                           |
| 申挖鋪面類別*   | ☞ 瀝青混凝土路面 □ 混凝土路面 □ 土石路                                                                               | 面 一人行道  | 其他 路面名稱(勾選其他才需填寫):        |
| 預計工程期限*   | 1050802 至 1050830                                                                                     | 共計 29   | 日曆天                       |
| 案件種類*     | <u>約</u> ,約2 ▼                                                                                        | 工匠      | 第一工區 ▼                    |
| 管線類別*     | ●電力 電信 ●目來水 瓦斯 ●<br>有線電波 ●管訊 ●中油 B路燈 ●<br>緣化噴灑 ● 回訊 ● 田油 ● 路燈 ●<br>線化噴灑 ■ 同水下水道 ● 丁油 ■ 「雨水下水道 ●<br>其他 | 其他類別    | 5454 管線類別點選其他,需在此欄位輸入     |

### 三、 許可證列印

[功能說明]

提供申挖單位下載已核准的道路挖掘許可證書。

- 按「許可證書下載」可下載許可證書。
- 按「詳細」可查看案件的詳細內容。
- 若以展延核准案件請重新下載新的許可證書,許可證書會將核准的展延時間 顯示於許可證上。

| 許可證列印     | ( <b>D</b> |        |                        |         |                  |                     |         |        |      |
|-----------|------------|--------|------------------------|---------|------------------|---------------------|---------|--------|------|
| t         | 申請書編號      |        |                        |         |                  | 許可證編號               |         |        |      |
|           | 工程名稱       |        |                        |         |                  | 地點                  |         |        |      |
|           |            |        |                        |         | 搜尋               |                     |         |        |      |
|           |            |        | 若有展延案件                 | *核准案件,系 | 統會更新許可證書內容,調     | 事要求下載許可證書<br>       | <u></u> | -      |      |
|           | 計可證        | 2番的第一3 | 《卜載曾卜載曰王笪核表,請韓         | 認日王宣核表  | 内容,以避免施工完成復知     | 目資料缺失的問題,弟二次之後即為止;  | 常計可證的下  | 載      |      |
| 資料數量共12筆  |            |        |                        |         |                  |                     |         |        |      |
| 申請書編號     | 許可證編號      | 行政區    | 工程名稱                   | 核准日期    | 核准施工日期 🕞         | 列印時間                | 展期狀態    | 許可證書下載 | 案件資料 |
| 108A00003 | 1091030001 | 大甲區    | АЛАЛАЛАЛ               |         | 1080127-1101013  | 109年12月30日17時51分37秒 | 已核准     | 許可證書下載 | 詳細   |
| 104F18190 | 1091280005 | 大里區    | 4100216 台電設計課 #420862  | 1091104 | 1041102-1041201  | 109年12月30日17時52分45秒 | 無申請     | 許可證書下載 | 詳細   |
| 107F00322 | 1091250001 | 龍井區    | 6100136 李全連(建桿) 621458 | 1091022 | 1070115-1091021  | 109年12月29日17時23分25秒 | 無申請     | 許可證書下載 | 詳細   |
| 104818585 | 1091280002 | 大里區    | 用戶新裝埋設天然氣管線            | 1091022 | 1041030-1091031  | 109年11月04日10時04分10秒 | 無申請     | 許可證書下載 | 詳細   |
| 104A18346 | 1091050001 | 北區     | 1040805-5613-5615廣聯建設  | 1091022 | 1041121-1041220  | 109年10月26日15時52分37秒 | 申請中     | 許可證書下載 | 詳細   |
|           |            |        |                        |         | 請挑選頁數: 1 ✔ 》 》 ■ |                     |         |        |      |

#### 四、 施工通報

[功能說明]

提供申挖單位針對申請案件進行每日施工通報。

- 按「詳細資料」可查看該申請書案件詳細資料。
- 按「通報」後,系統會先跳出提醒視窗,提醒使用者該筆案件許可證核准起
   訖日期限。
- 進入通報畫面後須選擇施工類型(管挖或銑鋪)及地點的勾選(複數以上提請 勾選今天要施工的位置)並上傳現場的交維及告示牌設施照片(可不上傳),點 選施工通知(今日)即通報今日施工。

| □ 開工通報                                | ×                    |              |                      | a - 0                              |
|---------------------------------------|----------------------|--------------|----------------------|------------------------------------|
| ← → C 🗋 dig.taichu                    | ing.gov.tw/TCDIG103/ | App96/Starte | dApplyChain.aspx     | ☆ ✓                                |
| ····································· | 路挖掘管理                | 系統           | (計司、安件服動・開工)         | a 19                               |
| 🐼 便民首頁                                | A WILLOW TO TAKE     | E H X T YOR  |                      |                                    |
| 📿 管線查詢                                | 施工通                  | 報            |                      |                                    |
| 📤 系統首頁                                | 申請書                  | an se        | 申挖基本資料               | 批價資料 核銷資料 路證資料 異動狀況 附件             |
| 申挖單位首頁                                | 挖掘                   | 區域 選择        | ہوں جے رہے چھو       | A The backet star M. Add Am We day |
| 🗛 ્રિશ્વ                              | 工程                   | 名稱           | 世中世<br>(1997年19月1日)  | I路挖掘茶件計砌資料                         |
| 🍐 滿意度調查                               |                      |              | 中語書編                 | 102A00596                          |
| ▶▲ 挖路許可 >                             |                      |              | 申請單位                 | 中華電信臺中營運處第四客戶網路中心                  |
| 案件申辦 >                                | 案件資料共:1025筆 #        | 總計:103頁      | 甲請日期                 | 102年1月16日,星期二                      |
| 案件異動 >                                | 由装串纸服人               | 突在曲          | 中町田恵                 | 管線工程                               |
| 案件狀態查詞<br>施丁                          | 102000596            | 10201        | 工程名稱                 | CMT047271X台中四客轄區102年度土木整修積點<br>工程  |
| 註鎖申請                                  | 102A00350            | 10201        | 劇会てお                 |                                    |
| 改期申請                                  | 102A00623            | 1020         | 山口工住                 | <b>}</b><br>發展                     |
| 展期申請                                  |                      |              | 工程性質                 | 計画研究の工程                            |
| 完工申請步骤 >                              | 102A00633            | 1020         | (追留工程<br>填宫)         | 計劃正過時工程 詳細資料 通報                    |
| 统挖-註鎖申請                               | 102A00711            | 1020         | 工程類別<br>(管線工程<br>填宮) | 避費混凝土路面 詳細資料 通報                    |
| 💓 間臺查詢 >                              |                      |              | 預計工程                 | 102年2月21日 至 102年2月21日 井 1 日暦天      |

| 首頁:申挖單位                   | 首直:挖詰許可:案             | 件異動:開工通報                                    |                          |                     |             |                                                                             |                                                                         |                             |
|---------------------------|-----------------------|---------------------------------------------|--------------------------|---------------------|-------------|-----------------------------------------------------------------------------|-------------------------------------------------------------------------|-----------------------------|
| 施工通                       | 報                     |                                             |                          |                     |             |                                                                             |                                                                         |                             |
|                           | 申請書編號 10              | )7F06439                                    |                          |                     | B           | 8工日期 1070818                                                                |                                                                         |                             |
|                           | 挖掘地點                  | ■ 清水區公正路93號                                 |                          |                     |             |                                                                             |                                                                         |                             |
|                           | 施工通報                  | <ul> <li>管控施工</li> <li>         ·</li></ul> | 使工類型<br>6.1%年达餐给将1       | 今                   | 日施工通知       | 依據內政部營建署動態施工通報要<br>限定僅能通報當天的"今日施工",<br>准之個別地點進行通報。(為利通幸<br>至系統首頁下載更新道挖助理APP | 求,須即時通報施工起訖時間及<br>並應於現場施工前進行通知,並以<br>融行,建議各單位使用APP進行<br>以進行通報及拍攝各階段查核點明 | 地點,故<br>以路證核<br>通報,可<br>到片) |
|                           | 告示牌照片                 | 整譯檔案 未惡擇任何檔案                                | Constant in 1232 and     |                     | 3           | E:總照片 選擇檔案 未選擇任何檔案                                                          |                                                                         |                             |
| <b>申請書編號</b><br>107F06439 | 申報日期<br>1071116032508 | <b>施工日期</b><br>107年11月16日                   | <b>施工地點</b><br>清水區公正路93號 | <b>施工類型</b><br>管控施工 | 中報人員<br>tta | 各示牌照片                                                                       | 交換照片                                                                    | 照片的                         |
| 107F06439                 | 1071022085339         | 107年10月22日                                  | 清水區公正路93號                | 管挖施工                | tta         | Q                                                                           |                                                                         |                             |
| 107F06439                 | 1071019035201         | 107年10月19日                                  | 清水區公正路93號                | 曾挖施工                | tta         |                                                                             |                                                                         |                             |

# 五、 註銷申請

[功能說明]

提供申挖單位對已收件案件進行註銷申請。

- 按「詳細」可查看申請明細資料。
- 按「申請」可申請註銷日期、註銷原因和附件上傳。
- 註銷申請必須至少上傳一張照片才可送件

| 案件註鍵      | 肖申請     |                            |            |        |          |         |                                                               |      |      |
|-----------|---------|----------------------------|------------|--------|----------|---------|---------------------------------------------------------------|------|------|
|           | 申請書編號   |                            |            | 案件狀態   | 時選擇      | ~       |                                                               |      |      |
|           | 工程名稱    |                            |            | 申請日期起送 | 5        | ~       |                                                               |      |      |
|           |         |                            |            |        | <b>a</b> |         |                                                               |      |      |
| 申請書編號     | 案件申請日期  | 工程名稱                       | 許可證號       | 註銷申請日期 | 案件狀態     | 繳款狀態    | 審核備註                                                          | 詳細資料 | 註銅申請 |
| 102B11162 | 1020828 | 2080646 台中市政府警察局(102-1056) |            | 9/4    | 註緔通過     | 未繳款不須退款 | 本件未撤納,系统已註與,丁正工審核通過准予<br>註銷1020905。一大隊,廖繼舜1020906確認電力<br>無施工。 | 詳細   | 註銷中請 |
| 102C10916 | 1020824 | 2080594 曲聲揭(102-1040)      | 1021012177 | 9/26   | 註銷通過     | 己退款     | 經第一工務大隊於10/14確認未施作准予註銷                                        | 詳细   | 註爭中請 |
| 102C03365 | 1020320 | 1020352 伍德建設 李绵佃           | 1021010668 | 9/16   | 註詞通過     | 己退款     | 經第一工務大隊於10/14確認未施作准予註詞                                        | 詳細   | 註銷申請 |
| 102C05915 | 1020524 | 2051019 林秀寶                | 1021011203 | 9/16   | 註銷通過     | 已退款     |                                                               | 詳細   | 註銷申請 |
| 102C04275 | 1020412 | 2040223 周茂田                | 1021010858 | 9/16   | 註朔通過     | 己退款     |                                                               | 詳細   | 註鈵申請 |
| 103F14843 | 1030827 | 西屯區賣海路二段,上石路口豐籍工程          | 1031013942 | 1119   | 註銷通過     | 已退款     | 經第一工務大隊現場確認,强派嘉正工1031124<br>同意註鉤                              | 詳細   | 註銷中請 |
|           |         |                            |            |        |          |         | 十件新闻的社会社子 电路转移 法子子常務法                                         | _    |      |

| 案件註銷申請                |                    |       |      |    |
|-----------------------|--------------------|-------|------|----|
| 申請書編號                 | 107F07819          |       |      |    |
| 註銷申請日期                | 1091231            |       |      |    |
| 註銷狀態                  | 尚未申請               |       |      |    |
| 註銷原因                  |                    | 2     |      |    |
|                       |                    | 中訪」返回 |      |    |
| 註銷附件上傳(請上傳jpg         | pdf 單筆檔案限制大小為10MB) |       |      |    |
|                       | 上侍懼紊               | 檔案類型  | 上傳機註 | 88 |
| - <b>選擇檔案</b> 未選擇任何檔案 |                    |       |      | 上傳 |
| 目前資料・                 |                    |       |      |    |
|                       |                    |       |      |    |
|                       |                    |       |      |    |
|                       |                    |       |      |    |

# 六、 展期申請

[功能說明]

提供申挖單位對已收件案件進行展期申請。

● 按「詳細」可查看申請明細資料。

● 按「申請」可填寫展期日期,展期起迄日、展期原因和上傳附件。

| 案件展期       | 月申請        |     |                                        |               |         |                 |      |      |      |
|------------|------------|-----|----------------------------------------|---------------|---------|-----------------|------|------|------|
|            | 申請書編號      |     |                                        | 許可證編號         |         |                 |      |      |      |
|            | 工程名稱       |     |                                        | 地點            |         |                 |      |      |      |
|            |            |     | <mark>救</mark><br>已報完工或是許総5            | a<br>案件無法進行展延 |         |                 |      |      |      |
| 資料數量共5391筆 |            |     |                                        |               |         |                 |      |      |      |
| 申請書編號      | 許可證編號      | 行政區 | 工程名稱                                   |               | 核准日期    | 核准施工日期          | 展期狀態 | 案件資料 | 展延申請 |
| 104B10522  | 1091060003 | 西屯區 | 4061062 廖喜翊(104-0850)                  |               | 1091203 | 1091201-1111231 | 無申請  | 詳細   | 展延申請 |
| 104F18190  | 1091280005 | 大里區 | 4100216 台電設計課 #420862                  |               | 1091104 | 1041102-1041201 | 無申請  | 詳細   | 展延申請 |
| 104A18346  | 1091050001 | 北區  | 1040805-5613-5615廣聯進設                  |               | 1091022 | 1041121-1041220 | 申請中  | 詳細   | 展延申請 |
| 104B18585  | 1091280002 | 大里區 | 用戶新裝埋設天然黨管線                            |               | 1091022 | 1041030-1091031 | 無申請  | 詳細   | 展延申請 |
| 106F10482  | 1091280004 | 大里區 | 臺中市政府醫餐局106年度「治安要點暨平均地權盈金」錄影監視系統採購業(65 | -230)         | 1091022 | 1060718-1060816 | 無申請  | 詳細   | 展延申請 |
|            |            |     | 【▲【《】 请抗選頁數:                           |               |         |                 |      |      |      |
|            |            |     |                                        |               |         |                 |      |      |      |

| 案件展期申請                |                         |
|-----------------------|-------------------------|
| 申請書編號                 | 104810522               |
| 許可證編號                 | 1091060003              |
| 原核准施工日期               | 1091201 ~ 1111231       |
| 展延申請日期                | 1091231 "               |
| 展延狀態                  | 向末申請                    |
| 展期日期                  | 1120101~ □ 只原经工程诗聞不展近日期 |
| 展期工程時間                | 08.30 ~ [17.30          |
| 展延原因                  |                         |
|                       | 中部   - 姫岡               |
| 展延附件上傳(請上傳jpg         | ∽ pdf 單筆檔案限制大小為10MB)    |
|                       | 上傳檔室 上傳爆莊 888           |
| - <b>選擇榴業</b> 未選擇任何榴業 |                         |
| 目前資料。                 |                         |
|                       |                         |

#### 七、 申報竣工

[功能說明]

提供申挖單位對案件進行完工申請。

- 按「詳細」可查看完工資料並可進行報俊。
- 若案件施工範圍較大,需分批進行報俊作業,可點選分批報俊,進行部分路
   段的報俊作業。
- 點選圖臺繪製繪製完工申挖範圍
- 需上傳完整要求的報俊資料,才可送件,可依據提示確認尚未完成的資料有
   哪些,若有部分類型附件無相關照片,可於備註地方填寫理由進行補足,由
   管理單位來審理確認原因。

|                                                                                                    | 中請書編號                                                                                                    |                                                                                                    |                                 |                                                                                       |                                                                                                    |                                                   |                  | 許可證號<br>案件狀態                                                                                                    | · (全部                                                                                                    |                                                                      |                                                                                             |                                                                                                    |                                                   |                         |                                                                                                    |
|----------------------------------------------------------------------------------------------------|----------------------------------------------------------------------------------------------------|----------------------------------------------------------------------------------------------------|---------------------------------|---------------------------------------------------------------------------------------|----------------------------------------------------------------------------------------------------|---------------------------------------------------|------------------|----------------------------------------------------------------------------------------------------|----------------------------------------------------------------------------------------------------|----------------------------------------------------------------------|---------------------------------------------------------------------------------------------|----------------------------------------------------------------------------------------------------|---------------------------------------------------|-------------------------|----------------------------------------------------------------------------------------------------|
|                                                                                                    |                                                                                                    |                                                                                                    |                                 |                                                                                       |                                                                                                    |                                                   |                  |                                                                                                    |                                                                                                    |                                                                      |                                                                                             |                                                                                                    |                                                   |                         |                                                                                                    |
| 中訪書                                                                                                    | B ML 10 27 3                                                                                                    | T HE RA                                                                                                    |                                 | 工程名稱                                                                                  |                                                                                                    |                                                   |                  | 路證核准起送                                                                                                    |                                                                                                    |                                                                      |                                                                                             | 完工狀意                                                                                                    |                                                   |                         | EV VE                                                                                                    |
| 107F0                                                                                                    | 09062 1071                                                                                                    | 250118                                                                                                    |                                 | 電信配管修護                                                                                |                                                                                                    |                                                   |                  | 1070710-107080                                                                                                    | 9                                                                                                    |                                                                      | 分<br>(時編點達)                                                                                 | 批報波案件<br>(確認各案報算                                                                                                    | 2武況)                                              |                         | 14 SR                                                                                                    |
| 107F0                                                                                                    | 08830 1071                                                                                                    | 250114                                                                                                    |                                 | 電信配管修護                                                                                |                                                                                                    |                                                   |                  | 1070706-107073                                                                                                    | 1                                                                                                    |                                                                      | 分<br>(請攝點進/                                                                                 | 批報該案件<br>\確認告案報算                                                                                                    | (状況)                                              |                         | 詳細                                                                                                    |
| 107F0                                                                                                    | 08423 1071                                                                                                    | 110131                                                                                                    |                                 | 改善線路品質需運設管線                                                                           | i i                                                                                                    |                                                   |                  | 1070627-107072                                                                                                    | 6                                                                                                    |                                                                      |                                                                                             | 不通逯(襦件)                                                                                                    |                                                   |                         | 27 fB                                                                                                    |
| 107F0                                                                                                    | 08378 1071                                                                                                    | 120120                                                                                                    |                                 | 提設用戶配營                                                                                |                                                                                                    |                                                   |                  | 1070702-107080                                                                                                    | 1                                                                                                    |                                                                      | 分<br>(铸燈點進/                                                                                 | 批報該案件<br>\確認各面報防                                                                                                    | (秋元)                                              |                         | <b>₩</b>                                                                                                    |
| 107F0                                                                                                    | 08377 1071                                                                                                    | 120121                                                                                                    |                                 | 配管街接                                                                                  |                                                                                                    |                                                   |                  | 1070627-107072                                                                                                    | 5                                                                                                    |                                                                      |                                                                                             | 未申請                                                                                                    |                                                   |                         | i# fill                                                                                                    |
| 107F0                                                                                                    | 08375 1071                                                                                                    | 250105                                                                                                    |                                 | 電信配管修媒                                                                                |                                                                                                    |                                                   |                  | 1070710-107081                                                                                                    | 0                                                                                                    |                                                                      |                                                                                             | 未申請                                                                                                    |                                                   |                         | 2¥ 58                                                                                                    |
| 10777                                                                                                    | 05181 1071                                                                                                    | 20142                                                                                                    |                                 |                                                                                       | #2.4z                                                                                                    |                                                   |                  | 1070702-107080                                                                                                    | 1                                                                                                    |                                                                      | <del>;;;</del>                                                                              | 弛報旋雾件                                                                                                    |                                                   |                         | 19.48                                                                                                    |
| 10750                                                                                                    |                                                                                                    | 130147                                                                                                    | 8                               | 2百用戶福瓜路185號旁你機                                                                        |                                                                                                    |                                                   |                  |                                                                                                    |                                                                                                    |                                                                      | (靖道船進)                                                                                      | (確認各黨報3                                                                                                    | (初元)                                              |                         |                                                                                                    |
| 10/F0                                                                                                    | <b>申請書</b> 価値<br>工程名明                                                                                                    | 107F08377<br>起筆術法                                                                                                    | 8                               | 2011年初日<br>12<br>12<br>12                                                             | No III                                                                                                   |                                                   |                  | 部                                                                                                    | F可證號 10711<br>E工和版 10704                                                                                                    | 20121<br>527 ~ 107                                                   | (靖道壯地)<br>0725                                                                              | <b>人權於各黨報</b> 則                                                                                                    | (天光)                                              |                         |                                                                                                    |
| 10/P0                                                                                                    | 申請書紙                                                                                                    | 107F08377<br>配管御振<br>语水區<br>1070626                                                                                                    |                                 | 営用戸福気局135数労歩展<br>し<br>養完成蛋白                                                           | ×. Ⅲ<br>宛工                                                                                               | 範圍結製                                              | ×                | 計<br>枝准設<br>香雪説明<br>話至美麗暗和,接                                                                                                    | 可證號 10711<br>2工創送 10700<br>(<br>10700                                                                                                    | 20121<br>527 ~ 107                                                   | (講編組進)<br>0725<br>(3                                                                        | - 確認各黨報節                                                                                                    | (7.2)<br>元,會總訊皇寄                                  | 送到該MAIL)                | )<br>)                                                                                                    |
| 10/F0                                                                                                    | 申請<br>+活書版紙<br>工程名編<br>行力工編<br>完工日期<br>完工日期<br>完工日期                                                                                                    | 107F06377<br>記審道提<br>違宗室<br>1070626<br>完工範段助業                                                                                                    |                                 | 21月戸東大局11315月7日後<br>した                                                                | ×.日<br>完工<br>完工 12 指                                                                                     | 範圍總報                                              | ×<br>~           | 2<br>(現金)<br>(現金)<br>(現金)<br>(現金)<br>(現金)<br>(現金)<br>(現金)<br>(現金)                                                                                                    | 可遵號 10711<br>王朝廷 10704<br>朝完工中挖動員                                                                                                    | 20121                                                                | (韓羅紀 <i>徳)</i><br>0725<br>[(3                                                               |                                                                                                    | (7.33)<br>兄,會將訊皇寄                                 | #BIRMAIL)               | )                                                                                                    |
| 10/F0                                                                                                    | 申請           +活書紙紙           1工程名編           行政部           代表日期           完工日期           完工町期           完工町期                                                                                                    | 107708377<br>配管使用<br>随水道<br>1070626<br>(<br>宋王敏段的安)                                                                                                    |                                 | 構成化的 (周辺市) (周辺市) (周辺市) (周辺市) (周辺市) (周辺市) (周辺市) (同志) (同志) (同志) (同志) (同志) (同志) (同志) (同志 | 元 Ⅲ<br>完工挖损<br>采片推会背景且清                                                                                  | .範圍總装<br>蘆菇挑案<br>輕可辨)                             | ××××             | 計<br>数<br>数<br>数<br>数<br>数<br>数<br>数<br>数<br>数<br>数<br>数<br>数<br>数                                                                                                    | 可選続 10711<br>2工期記 10701<br>第3元中元朝<br>第二中元朝<br>第二中元朝<br>第二中元朝<br>第二十一元朝<br>第二十一元朝<br>第二十一元朝<br>第二十一元<br>第二十二十二二<br>第二十二十二二<br>第二十二十二二<br>第二十二十二二<br>第二十二十二二<br>第二十二十二二<br>第二十二十二二<br>第二十二十二二<br>第二十二十二二<br>第二十二十二二<br>第二十二十二二<br>第二十二十二二<br>第二十二二<br>第二十二二<br>第二十二二<br>第二十二二<br>第二十二二<br>第二十二二<br>第二十二二<br>第二十二二<br>第二十二二<br>第二十二二<br>第二十二二<br>第二十二二<br>第二十二二<br>第二十二二<br>第二十二二<br>第二十二二<br>第二十二二<br>第二十二二<br>第二十二二<br>第二十二二<br>第二十二二<br>第二十二二<br>第二十二<br>第二十二二<br>第二十二二<br>第二十二二<br>第二十二二<br>第二十二二<br>第二十二二<br>第二十二<br>第二十二<br>第二十二<br>第二十二<br>第二十二<br>第二十二<br>第二十二<br>第二十二<br>第二十二<br>第二十二<br>第二十二<br>第二十二<br>第二十二<br>第二十二<br>第二十二<br>第二十二<br>第二十二<br>第二十二<br>第二十二<br>第二十二<br>第二十二<br>第二十二<br>第二十二<br>第二十二<br>第二十二<br>第二十二<br>第二十二<br>第二十二<br>第二十二<br>第二十二<br>第二十二<br>第二十二<br>第二<br>第二十二<br>第二十二<br>第二<br>第二十二<br>第二十二<br>第二<br>第二十二<br>第二十二<br>第二<br>第二十二<br>第二十二<br>第二<br>第二十二<br>第二十二<br>第二十二<br>第二<br>第二十二<br>第二十二<br>第二十二<br>第二<br>第二十二<br>第二十二<br>第二十二<br>第二<br>第二十二<br>第二十二<br>第二<br>第二十二<br>第二<br>第二<br>第二<br>第二<br>第二<br>第二<br>第二<br>第二<br>第二<br>第二<br>第二<br>第二<br>第二 | 20121                                                                | (政福祉地。)<br>0725<br>                                                                         | 日本の日本では、日本の日本では、日本の日本では、日本の日本では、日本の日本では、日本の日本では、日本の日本では、日本の日本では、日本の日本の日本では、日本の日本の日本の日本の日本の日本の日本の日本の日本の日本の日本の日本の日本の日 | (77.73)<br>兄,會核訊星表                                | 送到該MAIL)                |                                                                                                    |
|                                                                                                    | 申請<br>+活業単価<br>「ご定る場<br>(行ご定<br>(低口ご知<br>って日期<br>って日期<br>って日期<br>って15期<br>(別)<br>20月                                                                                                    | 1077F06377<br>配筆證語<br>國示系<br>[1070626<br>[<br>史工敏能納安]                                                                                                    |                                 | 2月11日年1月113日9日日<br>「「「日日日日日日日日日日日日日日日日日日日日日日日日日日日日日日日                                 | 死工<br>死工院編<br>死工院編<br>死工税編<br>死工税編                                                                       | . 範圍總架<br>2回碼項案<br>2回明 )<br>2回明 3                 | ×<br>×<br>×<br>× | 2                                                                                                    | 17日 <b>建築 10711日</b><br>王王趙経 1070日<br>(<br>(<br>(<br>(<br>)<br>(<br>)<br>(<br>)<br>(<br>)<br>(<br>)<br>(<br>)<br>(<br>)<br>(<br>)                                                                                                    | 20121                                                                | (政權的規/)<br>0725<br>)(7                                                                      | (唐松省重和1)<br>石有型場件信                                                                                                  | (村田)<br>兄・會岐抗星帯                                   | i të BJERMAIL)          | )                                                                                                    |
| 10/F0<br>王 申<br>?面積1                                                                                                    | <b>1 訪</b><br>+ 法道道规划<br>- 日期<br>- 日期<br>- 元日期<br>- 元日<br>- 元日期<br>- 元日<br>- 元日<br>- 二日期<br>- 二日期<br>- 二日期<br>- 二日期<br>- 二日期<br>- 二日<br>- 二日<br>- 二<br>- 二日<br>- 二<br>- 二<br>- 二<br>- 二<br>- 二<br>- 二<br>- 二<br>- 二 | 1077008377<br>配量管理<br>等中型<br>107026<br>SC工業開始型                                                                                                    | 8 8<br>(6.10)                   | 2月11日第二日11日代加速品牌                                                                      | 灾工<br>完工院摄<br>完工机器<br>完工机器                                                                               | . 範圍總與<br>(圖碼体案<br>(圖碼內辨))<br>(證符紙案               | ×<br>×<br>×<br>× | 11<br>代源編<br>중·영지에 해조 프로<br>제4년 11<br>전 · 영 · 영지에<br>전 · 영 · 영지에<br>전 · 영 · 영<br>· · · · · · · · · · · · · · · ·                                                                                                     | F可選続 10711<br>記工創版 10700<br>は<br>創業デエー 定転<br>周月尚未留金<br>四月尚未留金                                                                                                    | 20121<br>127 ~ 107<br>2                                              | (蒋福祉徳/)<br>0725<br>](3                                                                      |                                                                                                    | (秋光)<br>元 · 會核訂星書<br>編素類別                         | ±≇JEMAIL)               |                                                                                                    |
| 10/F00<br>                                                                                                    | 申請<br>・活躍単語<br>「正常名明<br>「ご定然<br>第二正常名明<br>第二正常名明<br>第二正常<br>第二正常名明<br>第二正<br>第二正常名明<br>第二正<br>第二正<br>第二正<br>第二正<br>第二四<br>第二正<br>第二四<br>第二四<br>第二四<br>第二四<br>第二四<br>第二四<br>第二四<br>第二四                                                                                                    | 1071704377<br>影響管理<br>國本版<br>[107028<br>[107028<br>[107028<br>[107028<br>[107028<br>[107028<br>[107028<br>[107028<br>[107028<br>[107028<br>[10704377]<br>[10704377]<br>影響管理<br>國本版<br>[10704377]<br>影響管理<br>國本版<br>[10704377]<br>影響管理<br>[10704377]<br>影響管理<br>[10704377]<br>影響管理<br>[10704377]<br>影響管理<br>[10704377]<br>影響管理<br>[10704377]<br>影響管理<br>[10704377]<br>影響管理<br>[10704377]<br>影響管理<br>[10704377]<br>影響管理<br>[10704377]<br>[10704377]<br>[10704377]<br>[1070437]<br>[1070437]<br>[1070437]<br>[1070437]<br>[1070437]<br>[1070437]<br>[1070437]<br>[1070437]<br>[1070437]<br>[1070437]<br>[107043]<br>[107043]<br>[10704]<br>[107043]<br>[107043]<br>[10704] | 8.8<br>((2).R)<br>2             | 2月11日第二日13日9月9日<br>日本市場でお売用人(日<br>第二時でお売用人(日                                          | 火山<br>宛王院后<br>吊开港会商集团通<br>完工地理                                                                           | : 範圍總裝<br>2.然磁傳業<br>3.成有積素<br>2.成有積素              | ×<br>×<br>×<br>× | 전<br>(2) 2015<br>(2) 2015 | <ul> <li>可選議 10711</li> <li>工業経 10704</li> <li>製売工⇒定税第</li> <li>周月尚未賀全</li> <li>周月尚未賀全</li> </ul>                                                                                                    | 201211<br>127 ~ 107<br>107<br>107<br>107<br>107<br>107<br>107<br>107 | (諸編約増。)<br>9725<br>](d                                                                      | 田有透地件伝                                                                                                    | (初光)<br>兄・會域前皇寄<br>編憲獨別<br>1上陸軍                   | 社型)訳MAIL)               | RT 128                                                                                                    |
| 10,700<br>完工 中<br>8 面 積 %<br>8 版 面 和                                                                                                    |                                                                                                    | 107794377<br>至世世世<br>道示至<br>二<br>二<br>二<br>二<br>二<br>二<br>二<br>二<br>二<br>七<br>世世<br>二<br>二<br>一<br>二<br>世世<br>二<br>二<br>一<br>二<br>世世<br>二<br>二<br>一<br>二<br>一<br>二<br>一<br>二<br>二<br>世世<br>二<br>二<br>一<br>二<br>二<br>一<br>二<br>二<br>一<br>二<br>二<br>二<br>二<br>二<br>二<br>二<br>二<br>二<br>二<br>二<br>二<br>二                                                                                                    | 高度<br>(分尺)<br>2<br>2            | 2111-FECB1034998                                                                      | <ul> <li>二百<br/>元工院指<br/>元工院指<br/>元工院指<br/>元工術編</li> <li>二一一一一一一一一一一一一一一一一一一一一一一一一一一一一一一一一一一一一</li></ul> | . 乾圓總領<br>(面積佈室<br>(面積佈室<br>(加売)<br>(公元)          | ×<br>×<br>×      | 日<br>1<br>1<br>1<br>1<br>1<br>1<br>1<br>1<br>1<br>1<br>1<br>1<br>1                                                                                                    | #可運転 10711<br>12工動社 1070<br>#勤売工中空乾算<br>際月同未留全<br>認動運業<br>(公方)                                                                                                    | 20121<br>127 ~ 107<br>107<br>107<br>107<br>107<br>107<br>107<br>107  | (蒋遥彰徳。)<br>0725<br>(252)<br>(252)                                                           | (君記卷重報))<br>日有送場件信<br>「<br>「<br>酒商定具<br>修調賞だ」                                                                       | (ボ光)<br>R・参岐田皇書<br>構業調算剤<br>土加素<br>使用強用<br>(中のスペ) | 2回 (京永石)<br>2回 (京永石)    | 201 12<br>201 12<br>201 12 |
| 2 正 律<br>2 正 律<br>2 正 律<br>2 正 律<br>2 正 律<br>2 正 律<br>2 正 律<br>2 正 律<br>2 正 律<br>2 正 律<br>2 正 律<br>2 1 0 7 0 0 0 0 0 0 0 0 0 0 0 0 0 0 0 0 0 |                                                                                                    | 107790377<br>E-11790377<br>E-1179026<br>Internet Internet<br>Internet Internet<br>Internet Internet<br>Internet Internet<br>Internet Internet<br>Internet Internet Internet<br>Internet Internet Internet<br>Internet Internet Internet Internet<br>Internet Internet Internet Internet Internet<br>Internet Internet                                                                                                    | 展展<br>(公尺)<br>2<br>中海防901105188 | 2日川-中国大阪113大学会演<br>第完成展目<br>他工術信約条用人(另<br>二世紀<br>(第一一一一一一一一一一一一一一一一一一一一一一一一一一一一一一一一一一 | モロ<br>デ工院展<br>向と売点向量目<br>用工作展<br>完工作用<br>(12尺)<br>(12尺)<br>2                                             | . 裁綱總執<br>(國稿物室<br>(四月))<br>(資料地案<br>(公尺)<br>1.20 |                  | · · · · · · · · · · · · · · · · · · ·                                                                                                    | 10日間域 10711<br>工業版 10700<br>は創業工中定転日<br>開入間未留金<br>開入間未留金<br>(22月)<br>2.20                                                                                                    | 201211<br>127 ~ 107<br>107<br>107<br>107<br>107<br>107<br>107<br>107 | (背遥彩地)<br>9725<br>[c]<br>(2)<br>(2)<br>(2)<br>(2)<br>(2)<br>(2)<br>(2)<br>(2)<br>(2)<br>(2) | (11) 各面和)<br>※有透過(牛倍)<br>「「「」」<br>「」」<br>「」」<br>「」」<br>「」」<br>「」」<br>「」」                                            | (ボ光)<br>R・ 参考1日星巻<br>(本田川星巻<br>(平力公元)             | 送到ISMAIL)<br>加減報<br>「回転 |                                                                                                    |

分批報俊說明

- 按「分批報俊」可勾選部分路段進行報俊。
- 系統會依據勾選的完工地點資料進行檢查,完成後即可送件。
- 點選新增分批報俊可新增第二筆報俊資料
- 所有地點完成報俊後,會有全案送件的按鈕顯示,點選全案送件才算完成本

案的報俊動作

| 完工申請   |                       |        |        |                   |                        |
|--------|-----------------------|--------|--------|-------------------|------------------------|
| 申請書編號  | 107F07844             |        | 許可證號   | 1071110121        |                        |
| 工程名稱   | 配合大甲區中山里廖里長為民服務埋設電信配管 |        | 核准施工起运 | 1070621 ~ 1070720 |                        |
| 行政區    | 大甲區                   |        | 案件狀態   | 未申請               |                        |
| 核准日期   | 1070614               |        | 完工申請日期 | 1091126           |                        |
| 完工日期   | 1070720               |        | 通知信箱   | XXXX@gmail.com    | (若有退浦件情況,會將訊息寄送到該MAIL) |
| 完工範圍繪製 | 完工範圍給製                |        |        |                   |                        |
| 說明     |                       |        |        |                   |                        |
|        |                       | 儲存 分批報 | 波陵 返回  |                   |                        |

| <b>申報</b> : | 申報地址選擇 申請書編號:107F07844 |            |            |              |              |              |                |    |         |    |
|-------------|------------------------|------------|------------|--------------|--------------|--------------|----------------|----|---------|----|
| 編號          | 地點                     | 長度<br>(公尺) | 寬度<br>(公尺) | 面積<br>(平方公尺) | 修復長度<br>(公尺) | 修復寬度<br>(公尺) | 修復面積<br>(平方公尺) | 備註 | 铺面類別    | 新増 |
| 01          | 甲后路5段501巷16號           | 32         | 1.50       | 48           | 35           | 1.20         | 42             |    | 瀝青混凝土路面 | 新増 |
| 02          | 中山路一般993號              | 20         | 1.50       | 30           | 23           | 2            | 46             |    | 瀝賣混凝土路面 | 新遣 |
| 03          | 中山路一般981號              | 28         | 0.60       | 16.80        | 30           | 1.50         | 45             |    | 瀝賣混凝土路面 | 新遣 |
| 完竣挖掘面       | 積資料                    |            |            |              |              |              |                |    |         |    |

| 編號  | 施工地點         | 長度<br>(公尺) | 寛度<br>(公尺) | 深度<br>(公尺) | 面積<br>(平方公尺) | 起點埋深<br>(公尺) | 終點埋深<br>(公尺) | 修復長度<br>(公尺) | 修復寛度<br>(公尺) | 修復面積<br>(平方公尺) | 緟輯 | 全選/取消 |
|-----|--------------|------------|------------|------------|--------------|--------------|--------------|--------------|--------------|----------------|----|-------|
| 001 | 甲后路5段501巷16號 | 1.50       | 1.20       | 1.50       | 1.80         | 2.20         | 1.20         | 2            | 2.50         | 5              | 集輯 |       |
| 002 | 甲后路5段501巷16號 | 2.50       | 3.30       | 1.80       | 8.25         | 2            | 2            | 3            | 3.50         | 10.50          | 編輯 |       |
| 003 | 中山路一段933號    | 2          | 1.20       | 1.50       | 2.40         | 2.20         | 3            | 2            | 2.50         | 5              | 编輯 |       |
| 004 | 無施做          |            |            |            |              |              |              |              |              |                | 纸柄 | D     |
|     |              |            |            |            |              | 確認儲存         |              |              |              |                |    |       |

10

| 完日   | 日請              |              |             |         |                |            |              |              |              |              |              |              |                |      |
|------|-----------------|--------------|-------------|---------|----------------|------------|--------------|--------------|--------------|--------------|--------------|--------------|----------------|------|
|      | 申請書編號           | 107F07844 第0 | 01次分批戰酸     |         |                |            |              | 許可證號         | 1071110121   |              |              |              |                |      |
|      | 工程名稱            | 配合大甲區中山      | 里廖里長為民服務理論  | Q電信配管   |                |            |              | 核准施工起迄       | 1070621      | ~ 1070720    |              |              |                |      |
|      | 行政區             | 大甲區          | 大甲區         |         |                |            |              | 案件狀態         | 未申請          |              |              |              |                |      |
|      | 核准日期            | 1070614      |             |         |                |            |              | 完工申請日期       | 1091126      |              |              |              |                |      |
|      | 完工日期            | [            |             |         |                |            |              | 通知信箱         | XXXX@g       | mail.com     | (若有退補件       | 情况,會將訊息著     | 寄送到該MAIL)      |      |
|      | 完工範圍繪製          | 完工範圍繪製       |             |         | 需完成項目          |            |              |              | 6            |              |              |              |                |      |
|      | 說明              |              |             |         |                | 完工範圍繪製     | ~            | 参考說明         |              |              |              |              |                |      |
|      |                 |              |             |         | 完              | E挖掘面積填寫    | ~            | 参考說明         |              |              |              |              |                |      |
| 原申挖面 | 積資料             |              |             | -<br>   | 施工過程彩色照片(照片應含賞 | 長且清晰可辨)    | $\checkmark$ | 参考説明         |              |              |              |              |                |      |
| 編號   |                 | 地點           |             | 展<br>(公 |                |            |              |              |              |              | 備註           |              | 鋪面             | 類別   |
| 01   | 甲后路5段501巷16號    |              |             | 32      | 完              | E相關資料填寫    | X            | 請填寫竣工E       | 期            |              |              |              | 瀝青混凝土路         | E    |
| 02   | 中山路一段993號       |              |             | 20      |                |            |              |              |              |              |              |              | 瀝青混凝土路         | Ē    |
| 03   | 中山路一段981號       |              |             | 28      |                |            |              |              |              |              |              |              | 瀝青混凝土路         | Ħ    |
| 完竣挖掘 | 面積資料            |              |             |         |                |            |              |              |              | 12           |              |              |                |      |
| 編號   | 原申請施工           | 也點           | ĥ           | 泡工地點    | 長度<br>(公尺)     | 寬度<br>(公尺) | 深度<br>(公尺)   | 面積<br>(平方公尺) | 起點埋深<br>(公尺) | 終點埋深<br>(公尺) | 修復長度<br>(公尺) | 修復寛度<br>(公尺) | 修復面積<br>(平方公尺) | 照片上傳 |
| 001  | 01-甲后路5段501巷16號 |              | 甲后路5段501巷16 | 號       | 1.50           | 1.20       | 1.50         |              | 2.20         | 1.20         | 2            | 2.50         |                | 照片上傳 |
| 002  | 01-甲后路5段501巷16號 |              | 甲后路5段501巷16 | 號       | 2.50           | 3.30       | 1.80         |              | 2            | 2            | 3            | 3.50         |                | 照片上傳 |

#### 分批報竣案件 申請書編號:107F07844

| 分批報竣流水號 | 案件狀態 | I<br>報慶地點                                              | 詳細資料 | 刪除 |
|---------|------|--------------------------------------------------------|------|----|
| 001     | 已送件  | 甲后路5段501巷16號,甲后路5段501巷16號                              | 组輯   |    |
|         |      | 新借分批報獎 返回<br>需完成所有地點位址的報遊作業,並且各個分批報遊案件均完成送件動作,才可點選全案送件 |      |    |

| 分批報竣案件 申請書 | 編號:107F0784 | 4                                                              |      |    |      |
|------------|-------------|----------------------------------------------------------------|------|----|------|
| 分批報竣流水號    | 案件狀態        | 報唆地點                                                           | 詳細資料 | 刪除 | 路修申請 |
| 001        | 已送件         | 甲后能5段501巷16號甲后能5段501巷16號                                       | 編輯   |    |      |
| 002        | 已送件         | 中山路一段933號,無施做                                                  | 編輯   |    |      |
|            |             | 新信分组報發 医回<br>需完成所有地點位址的報獎作業,並且各個分批報獎案件拘完成送件動作,才可點選全案送件<br>全案这件 |      |    |      |

### 八、 竣工圖資上傳

[功能說明]

提供申挖單位對案件進行竣工圖資上傳。

- 點選「竣工圖資繪製」可以線上進行竣工圖資 GML 的資料檔案建置
- 點選「圖資上傳」可進行竣工圖資的上傳回報作業。
- 圖資上傳功能可選擇需上傳或不需上傳圖資
- 選擇上傳圖資則必須為 GML 檔案,並且會檢查相關格式內容以符合營建署
   要求,若上傳成功會有上傳圖資查看的按鈕查看已上傳的圖資
- 選擇不須上傳圖資則需填寫原因說明

| 竣工圖資上     | 傳案件查詢             |            |                      |        |       |               |      |             |                                |
|-----------|-------------------|------------|----------------------|--------|-------|---------------|------|-------------|--------------------------------|
| 申請        | 書書編號              |            |                      | 許可證    | 38    |               |      |             |                                |
| 2         | [程名稱              |            |                      | 挖掘區    | 城 選擇值 | ~             |      |             |                                |
| 1         | 8件狀態 選擇値 💙        |            |                      | GML上侍狀 | 膇 選擇值 | ~             |      |             |                                |
|           |                   |            | 搜尋                   | 2      |       |               |      |             |                                |
| 申請書編號     | 工程名稱              | 許可證號       | 申請地點                 |        | GML上傳 | 未上傳圖資<br>原因填寫 | 案件狀態 | 圖資上傳        | 竣工圖資繪製                         |
| 107B06438 | 埋設用戶配管            | 1071120101 | 華江南街1段30號            |        | 未上傳   | 未填寫           | 尚未處理 | 國資上傳        | 竣工開資結製                         |
| 107F06436 | 配合兩水下水道還移         | 1071120099 | 海濱路269號              |        | 未上傳   | 未填寫           | 尚未處理 | 圖查上傳        | 竣工開資結製                         |
| 107B09473 | 銜接用戶自備管           | 1071240068 | 沙田路三段245巷81-18號      |        | 未上傳   | 未填寫           | 尚未處理 | 間資上傳        | 竣工圖資給製                         |
| 107F08423 | 改善線路品質需速設管線       | 1071110131 | 通天路116-10號           |        | 未上傳   | 未填寫           | 尚未處理 | 間資上傳        | 竣工開資結製                         |
| 107F08377 | 配管銜接              | 1071120121 | 中清路9段1180號購八德一段約410m |        | 未上傳   | 未填寫           | 尚未慮理 | 圖資上傳        | 竣工圖資績製                         |
| 107F03896 | 遊園路2段136巷増3吋4管    | 1071240032 | 遊園路2段136巷43號         |        | 未上傳   | 未填寫           | 尚未處理 | 圖資上傳        | 竣工圖資績製                         |
| 107F03242 | 配合用戶正德路149巷3號埋設配管 | 1071130095 | 正德路149巷3號附近          |        | 未上傳   | 未填寫           | 向未處理 | 圖資上傳        | 竣工圖資績製                         |
| 107506056 |                   | 1071020170 | 2754-05140-178       |        |       |               | 14   | Filmen 1 at | Adda and TATI and a data state |

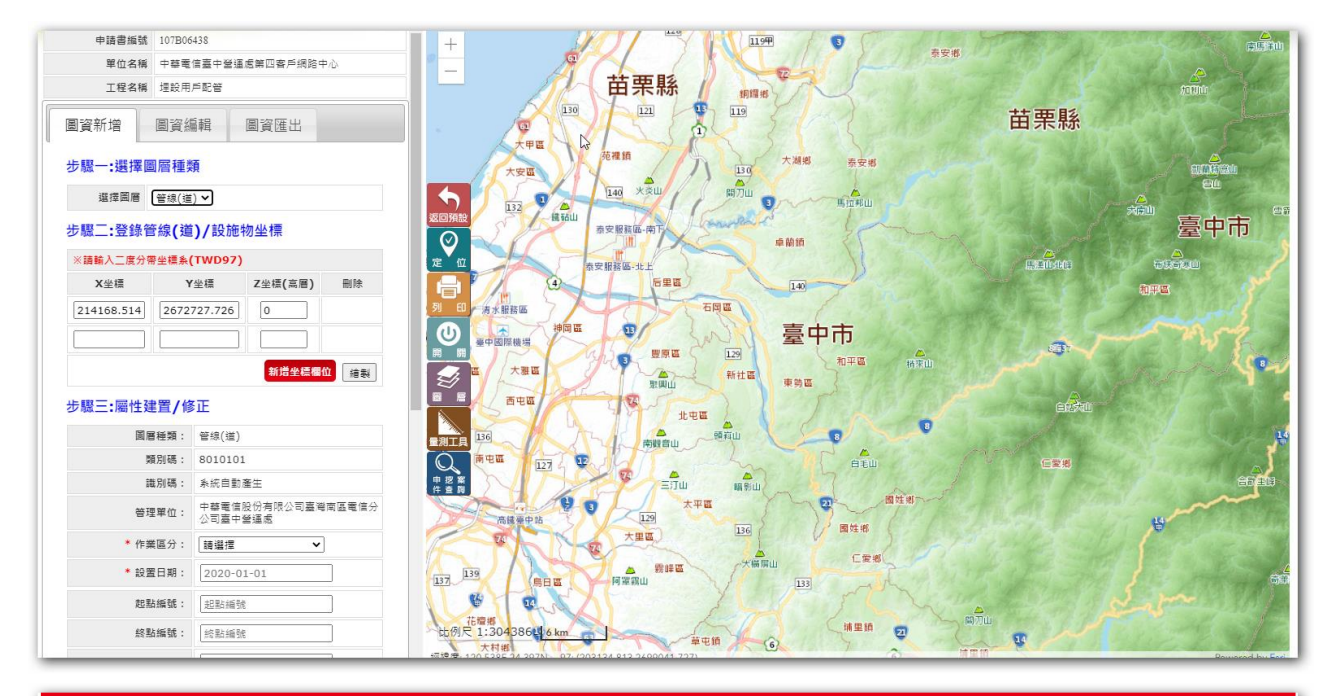

| 竣工圖資上傳        |                                                                                                    |                                                         |                      |         |  |  |  |  |
|---------------|----------------------------------------------------------------------------------------------------|---------------------------------------------------------|----------------------|---------|--|--|--|--|
| 申請書編號         | 107F07834                                                                                                    | 許可證號                                                    | 1071250102           |         |  |  |  |  |
| 案件狀態          | 已修正上傳                                                                                                    | 工程名稱                                                    | 配合用戶竹師路1段166號附近修護配管  |         |  |  |  |  |
| 是否需上傳<br>竣工圖資 | <ul> <li>● 需上傳</li> <li>○ 不需上傳</li> </ul>                                                                                                  | 竣工資料                                                    | <sup>第</sup> 工资料     |         |  |  |  |  |
| 竣工国資檔案上傳(GML) | 【 <b>選擇複異</b> 】未選擇任何複異                                                                                                    | 2月1482 GML圖資與中認範圍是否重疊<br>2月1482 GML圖資譽性與版工的挖掘面積埋深資料是否符合 |                      |         |  |  |  |  |
| 備註            | <ul> <li>宮内森珍 竣工照片(理深)與圖資醫性比對</li> <li>宮内森珍 竣工照片(理深)與圖資醫社記書</li> <li>宮内森珍 竣工圖資資料注意事項</li> <li>諸確認圖資是否符合各項目,於確認後點邁資料確認,全部確認後即可上傳</li> </ul> |                                                         |                      |         |  |  |  |  |
| 檢核圖資錯誤說明      |                                                                                                    |                                                         |                      | li.     |  |  |  |  |
|               |                                                                                                    | 夏日                                                      |                      |         |  |  |  |  |
| 審查意見紀錄        |                                                                                                    |                                                         |                      |         |  |  |  |  |
| 審查次數          | 審查類型                                                                                                    | 2                                                       | 審査意見                 | 審查日期    |  |  |  |  |
| 3             | 放工國資審查制                                                                                                    | 見-其他                                                    | 應有國資                 | 1091225 |  |  |  |  |
| 3             | 竣工国資審查創                                                                                                    | 見-其他                                                    | 竣工資料尚未申報無法比對 1091225 |         |  |  |  |  |

| 木口が設          | ■'次1`酒吧(明⊮⊥)                      | 上11111111 | עווס נו – ז מי ום טוו |
|---------------|-----------------------------------|-----------|-----------------------|
| 是否需上傳<br>竣工圖資 |                                   | 竣工資料      | 竣工資料                  |
|               |                                   |           |                       |
|               | ○既有孔蓋維護(含調平、修補作業)                 |           |                       |
| 不乘上傅竣工圖咨佰因    | ○管道挖掘(含新設管道、新設管道引出、新設、提升及下地人手孔作業) |           | EX 72                 |
| 小而工序或工画真小白    | ○綜合性挖掘(含上述兩項作業)                   |           | 19                    |
|               | 既有孔蓋維護(含調平、修補作業)                  |           |                       |
|               |                                   | //        |                       |

# 九、 搶修通報

[功能說明]

提供申請單位進行搶修案件申請通報。

- 填寫基本資料。
- 上傳相關附件。
- 按下確定送件進行通報申請。

| ▲統首百·由按留位首          | 百·道路治经·治经安件通知                          |
|---------------------|----------------------------------------|
|                     | A - JANIMO - INDERITAR                 |
|                     |                                        |
| 臺中市道                | 路挖掘線上搶修通報                              |
| 登錄者: PC4 · (中       | □苹需信亭中登理處第四客戶網路中心)                     |
| 申請單位                |                                        |
| 申挖單位內部編號            |                                        |
| 民眾受理號碼              |                                        |
| i面 #6 #6 8\$*       | ※岐自動帶入                                 |
| 1番 48 R5 PR         | 105年12月1日 ト午 11:20:42                  |
| 油柴石が灰木              |                                        |
| 346 107 1 3 3-7 832 |                                        |
| <b>搶修地點</b> *       |                                        |
| 搶修位置座標*             | 座楼定位                                   |
| 預計施工期間*             | 105年12月1日 📷 至 105年12月1日 🗰 共計 1 日暦天     |
| 預計施工時間*             | ● 日間施工 ◎ 夜間施工 ◎ 其他時間                   |
| 預計挖掘尺寸*             | 長度* (公尺) 寬度* (公尺) 深度* (公尺) (註:限填阿拉伯數字) |
| 業務承辦人*              | · · · · · · · · · · · · · · · · · · ·  |
| 電話*                 |                                        |
| 侍真*                 |                                        |
| 施工廠商工地主任*           | ▼ ≸ở                                   |
| 施工廠商*               |                                        |
| 施工廠商電話*             |                                        |
|                     |                                        |

# 十、 搶修案件處理

[功能說明]

搶修案件通報後,可於此功能進行臨時路證列印、註銷及補辦等相關功能

- 點選詳細可察看搶修案件相關資料
- 點選列印可列印臨時路證
- 點選補辦可進行案件的補辦作業,補齊應填寫的申請資料及完工資料

#### ● 點選註銷可以申請註銷搶修案件

| 搶修案       | 件補申請     | İ         |               |         |         |                             |      |       |      |      |    |    |
|-----------|----------|-----------|---------------|---------|---------|-----------------------------|------|-------|------|------|----|----|
|           |          |           | 70            |         | Co .    | 16                          | Arr  |       |      |      |    |    |
|           | 搶修通報編號   |           |               |         |         |                             | 搶修編號 |       |      |      |    |    |
|           | 申請書編號    | 搶拶政因      |               |         |         |                             |      |       |      |      |    |    |
|           | 申挖區城     | 請選擇▼      |               |         |         |                             | 申挖地點 |       |      |      |    |    |
|           | 通報日期     |           |               |         |         |                             | 案件狀態 | 請選擇 ▼ |      |      |    |    |
|           |          |           |               |         |         |                             |      |       |      |      |    |    |
|           |          |           |               |         |         |                             |      |       |      |      |    |    |
| 通報紙號      | 拉修編號     | 申請書編號     | 通報時間          | 施工起日    | 施工迄日    | 地址                          | 案件狀態 | 註銷狀態  | 明細   | 列印   | 補辦 | 註銷 |
| PC4F00026 | 10800028 | 108J00044 | 1080822162543 | 1080822 | 1080824 | 潭子區豐興路一段512號(豐興路<br>一段512號) | 已補辦  | 未申請   | 明細   | 列印   | 補辦 | 註銷 |
| PC4F00025 | 10800027 | 108J00043 | 1080822114145 | 1080822 | 1080822 | 中国市政路(100號)                 | 已補辦  | 註銷申請中 | 明細   | 列印   | 補證 | 註鏻 |
| PC4F00023 | 10800018 | 108J00039 | 1080605091019 | 1080605 | 1080605 | 中臣eqw(123)                  | 已補辦  | 註銷申請中 | 明細   | 列印   | 補證 | 註銷 |
| PC4F00022 | 10800022 |           | 1080603122531 | 1080603 | 1080603 | 中區市政路(eqwee)                | 通報中  | 未申請   | 詳細   | MA   | 補證 | 註銷 |
| PC4F00021 | 10800023 | 108J00036 | 1080603122327 | 1080603 | 1080603 | 中區市政路(equee)                | 已補辦  | 未申請   | 明刻田  | 列印   | 補辦 | 註銷 |
| PC4F00020 | 10800024 | 108J00037 | 1080603122039 | 1080603 | 1080603 | 中區市政路(eqwee)                | 已補辦  | 未申請   | 913H | 列印   | 補加 | 註錫 |
| PC4F00019 | 10800025 | 108J00038 | 1080603121015 | 1080603 | 1080603 | 中国12312(sdas)               | 已補辦  | 未申請   | 明細   | श्रध | 能辦 | 註鍋 |
| PC4F00018 | 10800021 |           | 1080603105936 | 1080603 | 1080603 | 中區市政路(test)                 | 通報中  | 未申請   | 詳細   | 列印   | 補證 | 註鎬 |
| PC4F00017 | 10800006 |           | 1080603105705 | 1080603 | 1080603 | 中區市政路(test)                 | 通報中  | 未申請   | 詳細   | 列印   | 補證 | 註銷 |

| 臺中市道              | 路挖掘申請書                                                                                                    |                  |                                            |
|-------------------|----------------------------------------------------------------------------------------------------|------------------|--------------------------------------------|
|                   |                                                                                                    |                  |                                            |
| 申請書編號             | 108J00050                                                                                                    | 申請單位             | 中華電信臺中營運處第四客戶網路中心                          |
| 監工及設計人員<br>證書字號 * | 107AS05017                                                                                                    | 現場管理人員<br>證書字號 * | 107AC12099                                 |
| 申挖單位內部編號          | 123                                                                                                    | 用戶名稱*            | 123                                        |
| 民眾受理號碼            | 123                                                                                                    |                  |                                            |
| 業務承辦人*            | ▼ 廖泰祥 基存 修改                                                                                                    | 電子信箱*            | hunter127682@gmail.com (結案件有退補件問題,會寄送至此信箱) |
| 電話*               | 26881951                                                                                                    | 傳真*              | 26881983                                   |
| 施工廠商工地主任*         | ▼ 林達明 儲存 修改                                                                                                    |                  |                                            |
| 施工廠商*             | 1                                                                                                    | 施工廠商電話*          | 555-666-0606                               |
| 搶崢窯件編號            | 10800030                                                                                                    |                  |                                            |
| 申請日期*             | 1081030                                                                                                    |                  |                                            |
| 按掘區域*             | 潭子區 🔻                                                                                                    | 市養道路             | 若為市養道路在進行點選    ▼                           |
| 工程名稱*             | asd ■專案                                                                                                    |                  |                                            |
| 配合工程              | das                                                                                                    |                  |                                            |
| 申請書類別*            | ◎ 道路工程 ● 管線工程                                                                                                    |                  |                                            |
| 申挖釽面類別*           | ☑ 瀝青混凝土路面 □ 混凝土路面 □ 土石路面 □ 人行道 □ 其他                                                                                        | 路面名稱(勾選其         | 他才需填寫):                                    |
| <b>預</b> 計工程期限*   | 1081030         至         1081030         共計         1                                                                     | 日暦夫              |                                            |
| <b>案件種類</b> *     |                                                                                                    | IE               | 讀選擇 ▼                                      |
| 管線類別*             | <ul> <li>●電力</li> <li>●電信</li> <li>●自来水</li> <li>●瓦斯</li> <li>●有線電視</li> <li>● 時油</li> <li>● 路燈</li> <li>● 絡化噴漉</li> </ul> | 其他類別             | 管線類別點選其他,需在此欄位輸入                           |

| 案件註銷申請                             |           |               |  |      |      |    |  |  |  |
|------------------------------------|-----------|---------------|--|------|------|----|--|--|--|
| 通報使時                               | PC4E00027 |               |  |      |      |    |  |  |  |
| 2世子県がある。                           |           |               |  |      |      |    |  |  |  |
| ± 動中 調口 朔                          | novi      |               |  |      |      |    |  |  |  |
| 註銅环想                               |           |               |  |      |      |    |  |  |  |
| 註銷原因                               |           |               |  |      |      |    |  |  |  |
| 請至少上傳一關註錄佐證傳案<br>· 申請              |           |               |  |      |      |    |  |  |  |
| 搶參註銷附件上傳(請上傳jpg、pdf 單筆檔案限制大小為10MB) |           |               |  |      |      |    |  |  |  |
|                                    | 上傳檔案      | 類型            |  | 上傳備註 |      |    |  |  |  |
| <b>選擇檔案</b> 未選擇任何檔案                |           | 註銷申請          |  |      |      | 上傳 |  |  |  |
|                                    | 檔案內容      | 上傳時間          |  | 檔案類型 | 上傳借註 | 删除 |  |  |  |
|                                    |           | 1081030174114 |  | 追修通報 | SDL  |    |  |  |  |
|                                    |           |               |  |      |      |    |  |  |  |

### 十一、 人手孔開孔案件申請

[功能說明]

提供管線單位申請開啟人手孔。

- 填寫人手孔申請所需的相關資料並於圖臺繪製開孔的位置範圍。
- 開孔時間部分若開孔位置為主要道路請選擇 08:30 ~ 16:00, 若為非主要道路請選擇 08:30 ~ 17:30, 若選擇非正規時段請填寫時間,並需上傳「自主檢查表」及「交維示意圖」才可送件,其餘正規時段不需上傳。
- 預定開孔案件限制申請七天內的開孔案件,為避免審核人員來不及審核,請 提早兩至三天進行申請。

| 人手孔編號 条<br>申請單位 中<br>工程編號 □<br>行政區* 市<br>時工地型4 (回)               | 統自動項入<br>華電信臺中登運處第四客戶網路中心<br>                                          |  |  |  |  |  |  |  |
|------------------------------------------------------------------|------------------------------------------------------------------------|--|--|--|--|--|--|--|
| 申請單位     中       工程編號     1       行政區*     市       第二級點*     (2) | 攀電信臺中登這處第四客戶網路中心<br>                                                   |  |  |  |  |  |  |  |
| 工程編號 []<br>行政區* 市<br>施工地联* []                                    | ● ● ● ● ● ● ● ● ● ● ● ● ● ● ● ● ● ● ●                                  |  |  |  |  |  |  |  |
| 行政區*                                                             | 青遺煙▼                                                                   |  |  |  |  |  |  |  |
| 施工排料* 角                                                          | ● 一                                                                    |  |  |  |  |  |  |  |
| 10-T-40-24                                                       | (範例:co區co路co號前(co路與co路交叉路口),1孔                                         |  |  |  |  |  |  |  |
| 預定開工日期起迄日*                                                       | ~ (開工日期限定只能申請七天內的素件)                                                   |  |  |  |  |  |  |  |
| C<br>開工時間起迄 <sup>。</sup><br>C                                    | 〕正常規範時段:08:30 ~ 17:30(非主要道路)<br>〕正常規範時段:08:30 ~ 16:00(主要道路)<br>〕非正規時段: |  |  |  |  |  |  |  |
| 業務承辦人* 🚺                                                         | 青貓煙 ▼                                                                  |  |  |  |  |  |  |  |
| 電子信箱*                                                            | (若案件有退補件問題, 會寄送至此信箱)                                                   |  |  |  |  |  |  |  |
| 申請單位聯絡電話*                                                        |                                                                        |  |  |  |  |  |  |  |
| 傳真電話*                                                            |                                                                        |  |  |  |  |  |  |  |
| 施工廠商* ]                                                          | 毎選擇 ▼                                                                  |  |  |  |  |  |  |  |
| 施工負責人*                                                           |                                                                        |  |  |  |  |  |  |  |
| 施工負責人連絡電話*                                                       |                                                                        |  |  |  |  |  |  |  |
| 啟閉事由*                                                            | 〕新設膜線 □遼移擬線 □檢視維護 □搶修擬線                                                |  |  |  |  |  |  |  |
| ∬<br>」                                                           | ○中華電信<br>○其他: 語選/// ▼                                                  |  |  |  |  |  |  |  |
| 備註*                                                              |                                                                        |  |  |  |  |  |  |  |

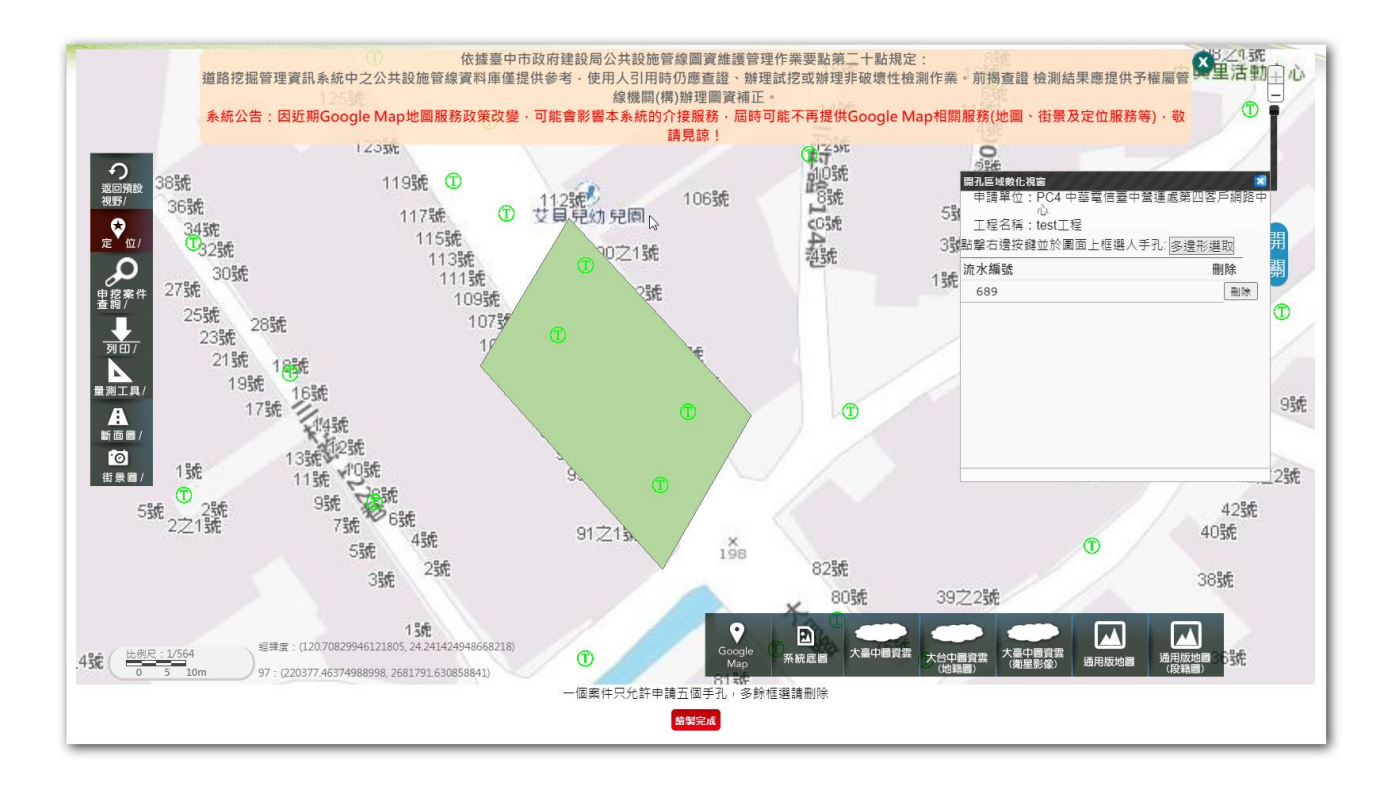

# 十二、 人手孔開孔案件維護

[功能說明]

提供管線單位修正人手孔申請資料。

- 點選「查看」可查看申請資料,並可做修改。
- 點選刪除可刪除申請資料。

| 人手孔開       | 孔案件維護             |                  |         |       |      |    |    |
|------------|-------------------|------------------|---------|-------|------|----|----|
|            | 手孔編號              | 地點               | ]       |       |      |    |    |
|            | 案件狀態 請選擇 <b>、</b> | 中請日期             | ~       |       |      |    |    |
|            |                   | 盘                | 3       |       |      |    |    |
| 人手孔編號      | 申請日期              | 施工地點             | 預定施工日期  | 施工負責人 | 案件狀態 | 查看 | 删除 |
| 109HA00029 | 1091231           | 中區QWQsad施工地點AA   | 1091231 | 案件測試2 | 申請中  | 查看 | 删除 |
| 109HA00027 | 1091027           | 沙鹿區沙鹿區中山路三段250號  | 1091027 | 案件测試2 | 申請中  | 查看 | 删除 |
| 109HA00026 | 1091027           | 北屯區北屯區東山路一段150號  | 1091027 | 洪志岳   | 申請中  | 查看 | 刪除 |
| 109HA00025 | 1091027           | 豐原區豐原區豐原大進六段451號 | 1091028 | 案件测試2 | 申請中  | 查看 | 删除 |
| 109HA00024 | 1091026           | 南屯區test          | 1091027 | 案件测試2 | 申請中  | 查看 | 刪除 |
| 109HA00023 | 1091026           | 西屯區2123          | 1091028 | 繁件測試2 | 申請中  | 查看 | 删除 |

# 十三、 人手孔開孔案件查詢

[功能說明]

提供管線單位人手孔申請資料的查詢及核准書下載。

點選「詳細」可查看完整案件資料。

● 審核通過案件提供下載功能,並可下載核准書進行施工。

| 人手孔開       | 孔案件查詢    |                  |         |       |      |    |       |  |  |  |  |  |
|------------|----------|------------------|---------|-------|------|----|-------|--|--|--|--|--|
|            | 手孔緬號     | 地點               |         |       |      |    |       |  |  |  |  |  |
|            | 案件狀態 請選擇 | ▼ 能工日期 ~ ~       |         |       |      |    |       |  |  |  |  |  |
|            | 申請單位 講選擇 | <b>~</b> ]       |         |       |      |    |       |  |  |  |  |  |
| 88         |          |                  |         |       |      |    |       |  |  |  |  |  |
| 人手孔編號      | 中訪日期     | 龍工地點             | 預定施工日期  | 施工負責人 | 案件狀態 | 詳細 | 核准書下載 |  |  |  |  |  |
| 109HA00001 | 1090423  | 東區QWQsad施工地點*    | 1090401 | 案件測試  | 申請中  | 詳細 |       |  |  |  |  |  |
| 109HA00002 | 1090423  | 中国QWQsad施工地點*22  | 1090401 | 案件测試2 | 申請中  | 詳細 |       |  |  |  |  |  |
| 109HA00003 | 1090423  | 南屯區QWQsad施工地點*22 | 1090401 | 案件測試2 | 審核通過 | 詳細 | 海     |  |  |  |  |  |
| 109HA00004 | 1090611  | 東勢區QWQsad施工地點AA  | 1090625 | 興件測試3 | 申請中  | 詳細 |       |  |  |  |  |  |
| 109HA00005 | 1090611  | QWQsad挖工地器AA     | 1090616 | 案件测試3 | 申請中  | 詳細 |       |  |  |  |  |  |
| 109HA00006 | 1090611  | 太平區QWQsad誌工地點*   | 1090618 | 案件測試3 | 審核通過 | 詳細 | 隆載    |  |  |  |  |  |
| 109HA00007 | 1090618  | 西屯區QWQsad施工地點AA  | 1090623 | 案件测試2 | 審核通過 | 詳細 | 下载    |  |  |  |  |  |
| 109HA00008 | 1090618  | 澤子區QWQsad施工地點AA  | 1090626 | 案件测試2 | 申請中  | 詳細 |       |  |  |  |  |  |
| 109HA00009 | 1090622  | 西隔OWOsad陈丁地匙*22  | 1090626 | 案件测試2 | 由諸中  | 詳細 |       |  |  |  |  |  |

| 啟 閉 事 由<br>(道路挖掘不通用本表)                                      | □新        | 設纜線 ■遷移纜線                                | □檢視維護               | □搶修纜線         |  |  |
|-------------------------------------------------------------|-----------|------------------------------------------|---------------------|---------------|--|--|
| 啟閉孔蓋種類                                                      |           | 電 □自來水 □中華電                              | 官信 □天然氣 □寬          | 頻 ■其他:2312    |  |  |
| 施工時間                                                        | 自民<br>(含4 | 國109年04月01日至109年<br>女工撤離作業)。             | -04月01日止,自08時       | 00分至17時30分    |  |  |
| 施工地點(本申請<br>書申請地點以一行<br>政區為限)                               | QWQs      | ad施工地點*22                                |                     |               |  |  |
| 請單位:<br>事電信臺中營運處                                            | 第         | 永辦人員:<br>案件測試2                           | 申請單位聯絡電話:1          |               |  |  |
| 日客戶網路中心                                                     |           |                                          | 申請單位傳真電話:1          |               |  |  |
|                                                             |           | 施工廠商(單位):<br>廠商測試                        | 施工負責人:負責人測試         |               |  |  |
|                                                             |           |                                          | 聯絡電話:2312           |               |  |  |
| 後准單位:<br>上中市養護工程處指<br>■理科                                   | 播         | ■核准<br>自民國109年04月01日至<br>109年04月01日止,自08 | 聯絡電話: (04) 22       | 289111分機39603 |  |  |
| ▶ - 五十<br>● - 九川<br>● - 九川<br>一 川<br>二 川<br>一 川<br>三 川<br>一 |           | 時00分至17時30分(含收<br>主撤離作業)。                | 傳真電話: (04) 25391713 |               |  |  |
| 小 小 本申請書                                                    | 加係        | 配合其他重大工程者,應                              | 併同檢附請填報自主           | 金查表(含交維示意     |  |  |

# 十四、 案件狀態查詢

[功能說明]

沒有資料錄可顯示。

查詢自己單位的所有案件的詳細資料及狀態。

- 輸入條件後列出符合的資料內容
- 點選明細可查看案件詳細內容資料。
- 點選歷程記錄可查看案件在各階段的時間過程。

| 案件查讀           | 甸                    |                           |                                                                                                    |                          |                           |                    |           |            |      |           |        |      |    |             |
|----------------|----------------------|---------------------------|----------------------------------------------------------------------------------------------------|--------------------------|---------------------------|--------------------|-----------|------------|------|-----------|--------|------|----|-------------|
|                | 用戶名籍                 |                           |                                                                                                    |                          |                           | 申挖地點               |           |            |      |           | 起造人    |      |    |             |
|                | 申請書編號                |                           |                                                                                                    |                          |                           | 許可證編號              |           |            |      |           | 建造號碼   |      |    |             |
|                | 繳款單編號                |                           |                                                                                                    |                          |                           | 收據編號               |           |            |      | 1         | 搶修通報編號 |      |    |             |
|                | 申挖匾城                 | 請選擇▼                      |                                                                                                    |                          |                           | 工程名稱               |           |            |      |           | 搶修編號   |      |    |             |
|                | 案件類型                 | 請選擇▼                      |                                                                                                    |                          |                           | 缴款狀態               | 請選擇▼      | т          |      |           | 案件狀態   | 请選擇  | •  |             |
|                |                      |                           |                                                                                                    |                          |                           |                    | 搜寻        | I          |      |           |        |      |    |             |
| 申請資料           |                      |                           |                                                                                                    |                          |                           |                    |           |            |      |           |        |      |    |             |
| 清書編號           | 申請日期                 | 申挖匾城                      | 繳款單編號                                                                                                    | 許可證核發                    | 收搬编统                      | 搶修編號               | 用戶名稿      | 工程名稱       | 案件狀態 | 明細        | 繳費狀態   | 應繳金額 | 明細 | 歷程          |
| A03924         | 1030313              | 西屯區                       |                                                                                                    |                          |                           |                    | 132       | 132        |      | 103A03924 |        |      | 明細 | 腔相          |
| 3A14835        | 1030827              | 豐原區                       |                                                                                                    |                          |                           |                    | TEST      | TEST       |      | 103A14835 |        |      | 明細 | 腰殺          |
| 3A14837        | 1030827              | 豐原區                       |                                                                                                    |                          |                           |                    | test      | test       |      | 103A14837 |        |      | 明細 | 腰腸          |
| 3A14849        | 1030827              | 豐原區                       |                                                                                                    |                          |                           |                    | TEST      | TEST       |      | 103A14849 |        |      | 明細 | <b>1</b> 28 |
| 3A14893        | 1030828              | 豐原區                       |                                                                                                    |                          |                           |                    | 123       | 123        |      | 103A14893 |        |      | 明細 | 腔機          |
| 3A14894        | 1030828              | 豊原區                       |                                                                                                    |                          |                           |                    | 123       | 123        |      | 103A14894 |        |      | 明細 | 腰根          |
| 3A14913        | 1030828              | 豐原區                       |                                                                                                    |                          |                           |                    | 123       | 123        |      | 103A14913 |        |      | 明細 | 1212        |
| 3A14926        | 1030828              | 豐原區                       |                                                                                                    |                          |                           |                    | 123       | 123        |      | 103A14926 |        |      | 明細 | 腰根          |
|                |                      |                           |                                                                                                    |                          |                           |                    |           |            |      |           |        |      |    |             |
| <b>百</b> ,由按留价 | 台下・存該社会              | 1.安件里动·安州                 | 计算声的                                                                                                    |                          |                           | Contraction of the |           | ane presso |      |           |        |      |    |             |
|                | I PATICALIT-         | J - 944 FT 24 347 - 944 F | The second second second second second second second second second second second second second second second se |                          |                           |                    |           |            |      |           |        |      |    |             |
| 安丹本            | क्र                  |                           | 1                                                                                                    | 由物学学校的                   | 机质效的                      | 4++ 431=7=1        |           | EE #44.050 |      | 1         | Ŷ      |      |    |             |
| 米口旦            | ay                   |                           |                                                                                                    | 中1225年夏1日                | SULA A 19                 | 1次3月頁1             | Y PEREMIT | 美観がつん      | 元工具个 | T O       |        |      |    |             |
|                | 用戶名稱                 |                           |                                                                                                    | PI31+*                   |                           |                    |           |            |      | d'        | ) 起造人  |      |    |             |
|                | 申請書編號                | 103F18733                 |                                                                                                    | 高山市                      | 诸欧辉振界動著                   | ¥≅R                |           |            |      |           | 建造蠕調   |      |    |             |
|                | 繳款單編號                |                           | _                                                                                                    | 二十二日                     | 113 等终通通                  |                    |           |            |      |           | 的通常很新就 |      |    |             |
|                |                      | 請選擇▼                      |                                                                                                    | 注例                       | は教に選款                     |                    |           |            |      |           | 搶修編號   |      |    |             |
|                | 申挖篮城                 |                           |                                                                                                    | 註銷售                      | 註                         |                    |           |            |      |           | 案件狀態 詳 | 選擇   | ٠  |             |
|                | 申挖區城<br>案件類型         | 請選擇▼                      |                                                                                                    |                          | 11諸 未申请                   |                    |           |            |      |           |        |      |    |             |
|                | 申挖區城<br>案件類型         | 請選擇▼                      |                                                                                                    | 60014                    |                           |                    |           |            |      |           |        |      |    |             |
|                | 申挖區城                 | 請選擇▼                      |                                                                                                    | の時間                      | 能注                        |                    |           |            |      |           |        |      |    |             |
| 申請資料           | 申拉區域<br>菜件類型         | 請選擇▼                      |                                                                                                    | 改明代<br>改明代<br>展明日<br>展期代 | <b>龍注</b><br>申請 未申請<br>龍注 |                    |           |            |      |           |        |      |    |             |
| 申請資料           | 申拉區城<br>菜件類型<br>申請目期 | 請選擇▼<br>申挖 <b>狐城</b>      | 脱款單級                                                                                                    | さびの4<br>次期月<br>尾期月       | ati<br>音註<br>目請 未申請<br>音註 |                    |           |            |      |           | 織費狀態   | 應繳金額 | 明細 | 歷程論         |

### 十五、 GIS 圖臺資訊查詢

[功能說明]

利用圖臺查看禁挖、管線資料、申請案件等各項資訊。

● 點選定位輸入相關位置地址資訊可定位到該地點查看附近的相關資訊

點選下方列表可切換各項圖層。

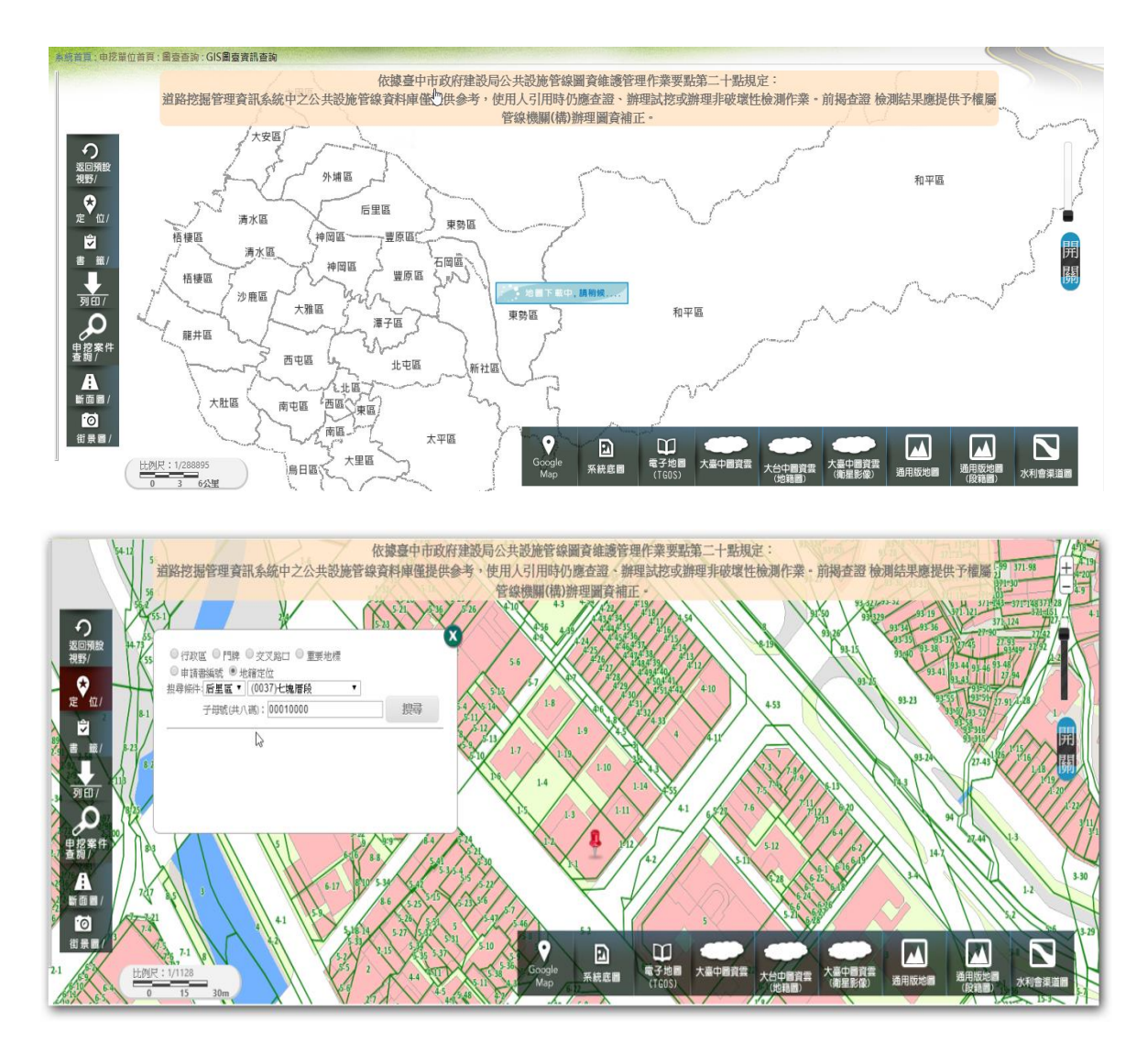

### 十六、 統計報表

[功能說明]

輸入要統計的條件,產製相關數據的 EXCEL 表。

- 核准案件資料可查看該日期核准的案件清單資料
- 應申報完工未申請案件統計清單可統計目前尚未申報完工的逾期案件。
- 於管線單位首頁顯示應報俊未報俊及應上傳竣工圖資未上傳的案件統計及

清單

| 申挖單位   |                                   |                      |        |
|--------|-----------------------------------|----------------------|--------|
| 便民首頁   | N.                                |                      |        |
| 管線查詢   | 統計報表                              |                      |        |
| 系統首頁   | Man Liketx                        |                      |        |
| 申挖單位首頁 | 核准案件資料                            | 日期 (因案件量過多,限定一次只能一天) | 核准条件資料 |
| Q&A    | and a filler of the state line of |                      |        |
| 滿意度調查  | 题中较元上木中较条件就<br>計清單                | 統計時間 超:              | 統計報表   |
| 挖路許可 > |                                   |                      |        |
| ‡申辦 >  |                                   |                      |        |
| +異動 >  |                                   |                      |        |
| 1報表 >  |                                   |                      |        |
| 報表     |                                   |                      |        |
| 圖臺查詢 > |                                   |                      |        |
| 道路搶修 > |                                   |                      |        |

| 統計報表                                                                                                    |
|----------------------------------------------------------------------------------------------------|
| 核准案件資料 日期 (巴索件量递多。開定一次只統一天)                                                                                                    |
| <b>8中视览工术中转发件统计清</b> 算 统计项問 起:1060101                                                                                                    |
| 2 の・0 · (▼ Rep_20171025052810.aks (使得難的接現) - Microsoft Excel - □ X<br>電 常用 描入 応測記量 公式 資料 校開 始視 で 🖗 ロ 🖉 ロ                                                                                                    |
| 天保護的機構 北海南洋自北南河南部合立・司南不安全・博士一下造場和南非経営 ・ 和用兩種(0) ×<br>A1 ・ □ ▲ 臺中市道路挖掘未申報売工工的頻繁量(成計表(系统資料)  () ▼                                                                                                    |
| A         B         C         D         E         F         O         H         I         J         K         L           臺中市道路挖掘未申税完工比例總數量統計表(条統資料)             I         J         K         L         I         I                                                                                                    |
|                                                                                                    |
| 中牟電信臺         中牟国信臺         中牟国信惠         中牟国信息         中谷国范第         中谷国范第         中谷         中谷         中 |
|                                                                                                    |
|                                                                                                    |
| > N 未申報光工数量校計 /未申報光工業件清單 / 未申報光工資料集件清單 / ] (                                                                                                    |

### 十七、 立箱立桿案件申請

[功能說明]

提供管線單位申請立箱立桿。

- 填寫立箱立桿申請所需的相關資料並於圖臺繪製立箱立桿的位置。
- 一個案件可申請立箱立桿最多五個鄰近位置的立箱立桿。
- 每個點位都需填寫相關要求資料以及要求的照片才可進行送件。

| 立箱立桿案件申 |                                                                                                    |  |  |  |  |  |  |
|---------|----------------------------------------------------------------------------------------------------|--|--|--|--|--|--|
|         |                                                                                                    |  |  |  |  |  |  |
| 案件編號    | <b>永</b> 病自動帶入                                                                                                    |  |  |  |  |  |  |
| 申請單位    | 中基電信還中營逼處第四電戶與路中心                                                                                                    |  |  |  |  |  |  |
| 工作種類    | ○供電設備新增 ○供電設備移位 ○供電設備設良                                                                                                    |  |  |  |  |  |  |
| 設備名稱    |                                                                                                    |  |  |  |  |  |  |
| 装設行政區   | [磁磁燈 ▼]<br>市鉄道路   若為市鉄道路在進行起編    ▼                                                                                                    |  |  |  |  |  |  |
| 装設地點    |                                                                                                    |  |  |  |  |  |  |
| 裝設規格    | 立稿: 頁M 葉M 業M<br>立稿: 直徑M 業M ↓                                                                                                    |  |  |  |  |  |  |
| 基座箱置於   | <ul> <li>○人行進築U時</li> <li>○人行進築時地</li> <li>○(清選集時地</li> <li>○(清選集主地図</li> <li>○異他</li> </ul>                                                                                                    |  |  |  |  |  |  |
| 符合的規定   | □公共設在基準出立外緩不得超出進點倒満內倒。<br>]除貨業症狀類與外緩距環界大物學是二公元。<br>]設置後行人還行導着一般运行時業力必要加量設定進成人行描写算小於一點五公尺備況則需大於零點九公尺。<br>]分描述現度小於一點五公尺或因民生。公培新無效影響推得設定必要所需設定進成人行描写算小於一點五公尺備況則需大於零點九公尺。<br>]发置於人行推測展碰到线值處。這指就應效影響推得設定必要有。得超主當帶就審查該准設置。<br>□世世。 |  |  |  |  |  |  |
| 延申設置數量  | □▼ (墨多司於該地點延伸設置四個點位)                                                                                                    |  |  |  |  |  |  |
| 聯結人     |                                                                                                    |  |  |  |  |  |  |
| 聯結電話    |                                                                                                    |  |  |  |  |  |  |
| 聯給信箱    | (著有選補件情況,會總訊量要送到题MAIL)                                                                                                    |  |  |  |  |  |  |
| 備註      |                                                                                                    |  |  |  |  |  |  |

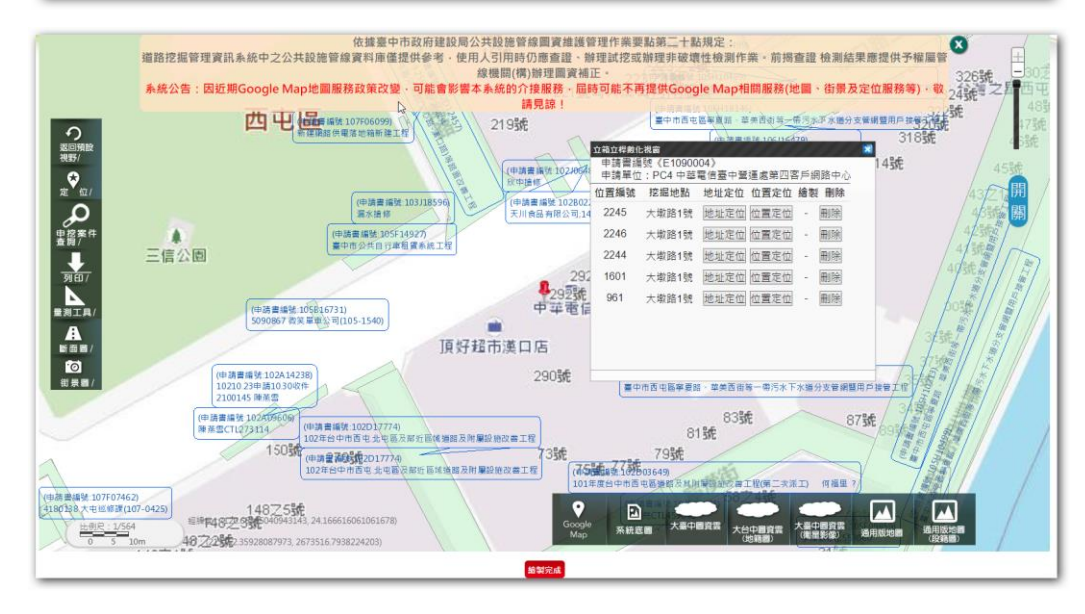

# 十八、 立箱立桿案件維護

[功能說明]

提供管線單位修正立箱立桿申請資料。

● 點選「查看」可查看申請資料,並可做修改。

點選刪除可刪除申請資料。

| 人手孔開       | 孔案件維護         |                  |         |       |      |    |    |
|------------|---------------|------------------|---------|-------|------|----|----|
|            | 手孔編號          | 10% Ide 10%      |         |       |      |    |    |
|            | 案件狀態<br>請選擇 ❤ | 中請日期             | ~       |       |      |    |    |
|            |               | 複要               | 2       | 5     |      |    |    |
| 人手孔編號      | 申請日期          | 能工地點             | 預定施工日期  | 施工負責人 | 案件狀態 | 查看 | 删除 |
| 109HA00029 | 1091231       | 中国QWQsad施工地點AA   | 1091231 | 案件测試2 | 申請中  | 查看 | 删除 |
| 109HA00027 | 1091027       | 沙鹿區沙鹿區中山路三段250號  | 1091027 | 案件測試2 | 申請中  | 查看 | 删除 |
| 109HA00026 | 1091027       | 北屯區北屯區東山路一段150號  | 1091027 | 洪志岳   | 申請中  | 查看 | 删除 |
| 109HA00025 | 1091027       | 豐原區豐原區豐原大進六段451號 | 1091028 | 案件測試2 | 申請中  | 查看 | 副除 |
| 109HA00024 | 1091026       | 南屯區test          | 1091027 | 案件测試2 | 申請中  | 查看 | 删除 |
| 109HA00023 | 1091026       | 西屯區2123          | 1091028 | 案件测試2 | 申請中  | 查看 | 删除 |
| 109HA00022 | 1091026       | 大里區中興路一段2巷       | 1091027 | 21312 | 申請中  | 查看 | 删除 |

### 十九、 立箱立桿案件查詢

[功能說明]

提供管線單位立箱立桿申請資料的查詢並可轉申請道路挖掘許可。

點選「詳細」可查看完整案件資料。

● 點選「申請挖掘案件」可將核准的立箱立桿案件帶入申請挖掘案件。

| 人手孔開       | 孔案件查詢    |                  |         |       |      |                |       |
|------------|----------|------------------|---------|-------|------|----------------|-------|
|            | 手孔緬號     | 地點               |         |       |      |                |       |
|            | 案件狀態 請選擇 | • 施工日期           | ~       |       |      |                |       |
|            | 申請單位 請選擇 | <b>~</b> ]       |         |       |      |                |       |
|            |          |                  | 搜尋      |       |      |                |       |
| 人手孔編號      | 中請日期     | 施工地點             | 预定施工日期  | 施工負責人 | 案件狀態 | B¥KB           | 核准書下載 |
| 109HA00001 | 1090423  | 東區QWQsad施工地點*    | 1090401 | 案件測試  | 申請中  | 詳細             |       |
| 109HA00002 | 1090423  | 中區QWQsad施工地點*22  | 1090401 | 案件测试2 | 申請中  | 詳細             |       |
| 109HA00003 | 1090423  | 南屯區QWQsad施工地點*22 | 1090401 | 案件測試2 | 審核通過 | 詳細             | 下载    |
| 109HA00004 | 1090611  | 庫勢區QWQsad施工地點AA  | 1090625 | 案件测試3 | 申請中  | <del>詳</del> 超 |       |
| 109HA00005 | 1090611  | QWQsad施工地點AA     | 1090616 | 案件测试3 | 申請中  | 詳細             |       |
| 109HA00006 | 1090611  | 太平區QWQsad施工地點*   | 1090618 | 案件測試3 | 審核通過 | 詳細             | 医蛇    |
| 109HA00007 | 1090618  | 西屯區QWQsad施工地點AA  | 1090623 | 案件测試2 | 審核通過 | 詳細             | 下载    |
| 109HA00008 | 1090618  | 潭子區QWQsad施工地點AA  | 1090626 | 案件測試2 | 申請中  | 詳細             |       |
| 109HA00009 | 1090622  | 西语OWOsad统工地點*22  | 1090626 | 案件测试2 | 由諸中  | EX AN          |       |

#### 傳真: (04)2708-8166

#### \*系統叫修時間:

### 星期一至星期五 早上8:30至下午5:30

星期假日以行動電話聯繫維護工程師或專案經理